# prizer dermatology patient occess

# **HCP Portal User Guide**

How to enroll patients and connect them to savings, resources, and support

PfizerDermatologyHCPPortal.com

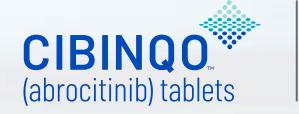

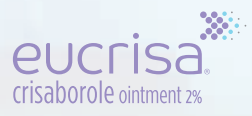

# prizer dermatology patient occess

# Use the Healthcare Provider (HCP) Portal to help patients access their prescribed medication, related resources, and support

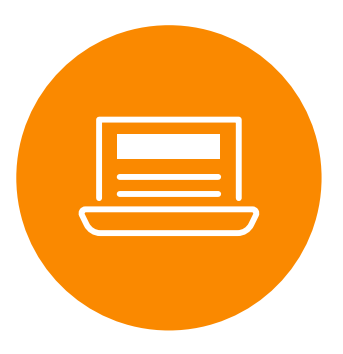

- Enroll patients in Pfizer Dermatology Patient Access™
- e-Prescribe and coordinate with the patient's pharmacy
- Request an electronic benefits investigation
- Complete and submit an electronic prior authorization
- Activate a Copay Savings Card for eligible, commercially insured patients\*

- Access financial options for eligible patients<sup>+</sup>
- Enroll or re-enroll patients in the Pfizer Patient Assistance Program<sup>‡</sup>
- Track and receive patient status notifications throughout the prescription process
- Download program forms and resources
- Communicate securely with a Patient Support Representative

This guide explores the key features and functions of the Pfizer Dermatology Patient Access HCP Portal

\*Eligibility required. No membership fees. For CIBINQO, the maximum benefit per patient is \$15,000 per calendar year. For EUCRISA, individual savings limited to \$970 per tube or \$3,880 in maximum total savings per calendar year. Only for use with commercial insurance. If you are enrolled in a state or federally funded prescription insurance program, you may not use the copay card. Terms and conditions apply.

<sup>+</sup>Some offerings are provided through third-party organizations that operate independently and are not controlled by Pfizer. Availability of offerings and eligibility requirements are determined solely by these organizations.

<sup>‡</sup>The Pfizer Patient Assistance Program is a joint program of Pfizer Inc. and the Pfizer Patient Assistance Foundation<sup>™</sup>. Free medicines from Pfizer are provided through the Pfizer Patient Assistance Foundation. The Pfizer Patient Assistance Foundation is a separate legal entity from Pfizer Inc. with distinct legal restrictions.

### PfizerDermatologyHCPPortal.com

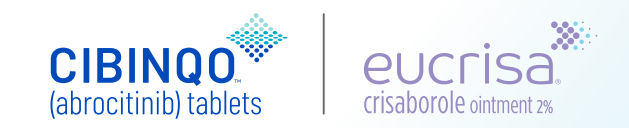

# Be prepared for efficient registration

# Streamline the registration process by having relevant information on hand

| LOG-IN            | <ul> <li>Your practice email address for account activation</li> <li>An 8-character password and answers to common securion</li> </ul>                                                                         | ty questions                                                                                           |
|-------------------|----------------------------------------------------------------------------------------------------|----------------------------------------------------------------------------------------------------|
|                   | Office staff                                                                                                    | Prescribers                                                                                            |
|                   | <ul> <li>Access to the prescriber's fax machine<br/>for account verification         <ul> <li>A form may also be downloaded for a<br/>prescriber signature and returned by fax or email</li> </ul> </li> </ul> | • Answers to questions asked for identity verification                                                 |
| SHARING<br>ACCESS | <ul> <li>Information for prescribers you're associated with</li> <li>Names</li> <li>Practice addresses</li> <li>NPI numbers</li> </ul>                                                                         | <ul> <li>Practice email addresses for the office staff who will<br/>be using the HCP Portal</li> </ul> |

Because enrollment involves identity verification, allow time to check your email and fax as part of the registration process

PfizerDermatologyHCPPortal.com

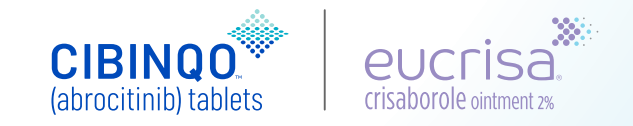

# Users can sign up on the home page

Registered users have access to:

- Global pages (for all users)
- Specific pages (unique to prescribers or office staff)

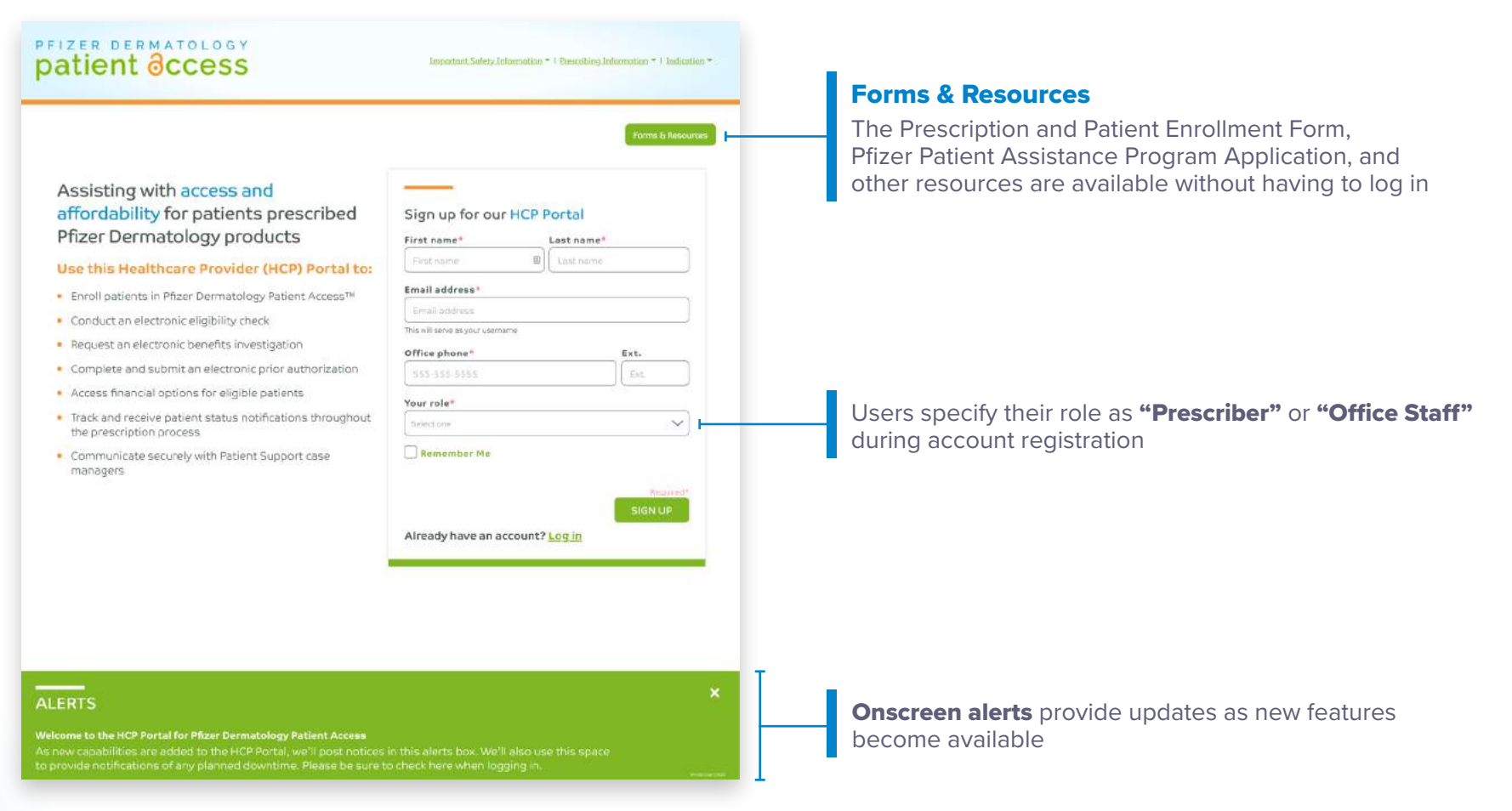

### PfizerDermatologyHCPPortal.com

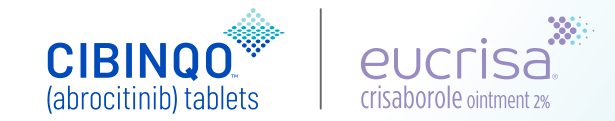

Enter verification code

# PFIZER DERMATOLOGY patient Occess Office staff registration: 5 steps 1 Activate account 2 Set your password and security questions 3 Add prescriber 4 Validate your account profile PFIZER DERMATOLOGY patient Occess STEP 1 OF5 STEP 1 OF5 STEP 1 OF5

patient ôccess

Activate your account

Thank you, another email has been sent to terminatorxiii@yahoo.com

If the email address is not correct, please call Pfizer Dermatology Patient Access™ at 1-844-496-8707

Please check your inbox for an account activation email from Pfizer Dermatology Patient Access. If you do not receive an account activation email, please check your spam folder.

() If you did not receive the email, please call Pfizer Dermatology Patient Access at 1-844-496-8707. If you have questions during registration, please call Pfizer Dermatology Patient Access at 1-844-496-8707, Monday-Friday, 8:00 AM to 8:00 PM ET

Registration begins once you click the link in the email you will receive after filling in the **"Sign up"** box on the home page; if you didn't receive the email, you can have it re-sent

PfizerDermatologyHCPPortal.com

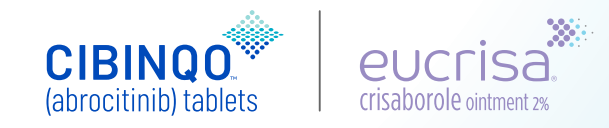

# prizer dermatology patient ôccess

# Office staff registration: 5 steps

|                                                                                                    | and security questions                                                      | Add prescriber         | Validate your account profile | 5 Enter verification code |
|----------------------------------------------------------------------------------------------------|-----------------------------------------------------------------------------|------------------------|-------------------------------|---------------------------|
| tient occess                                                                                                    | Important Sofety Information * 1 Prescribing Infor                          | metion * 1 locketion * |                               |                           |
| 2 OF 5                                                                                                    |                                                                             | Forms & Resources      |                               |                           |
| Set your password and set<br>Please create your secure password and choose<br>access your account later. This site securely store | ecurity questions<br>a security question. Your email and password will allo | w you ta               |                               |                           |
| We will communicate with you primarily through<br>let you know when new information is available fo                               | the secure message center and send you email notific<br>or this account.    | ations to              |                               |                           |

### PfizerDermatologyHCPPortal.com

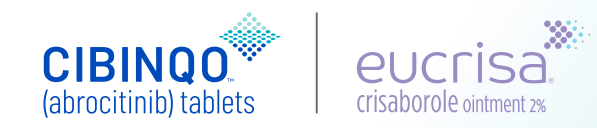

# patient occess

# Office staff registration: 5 steps

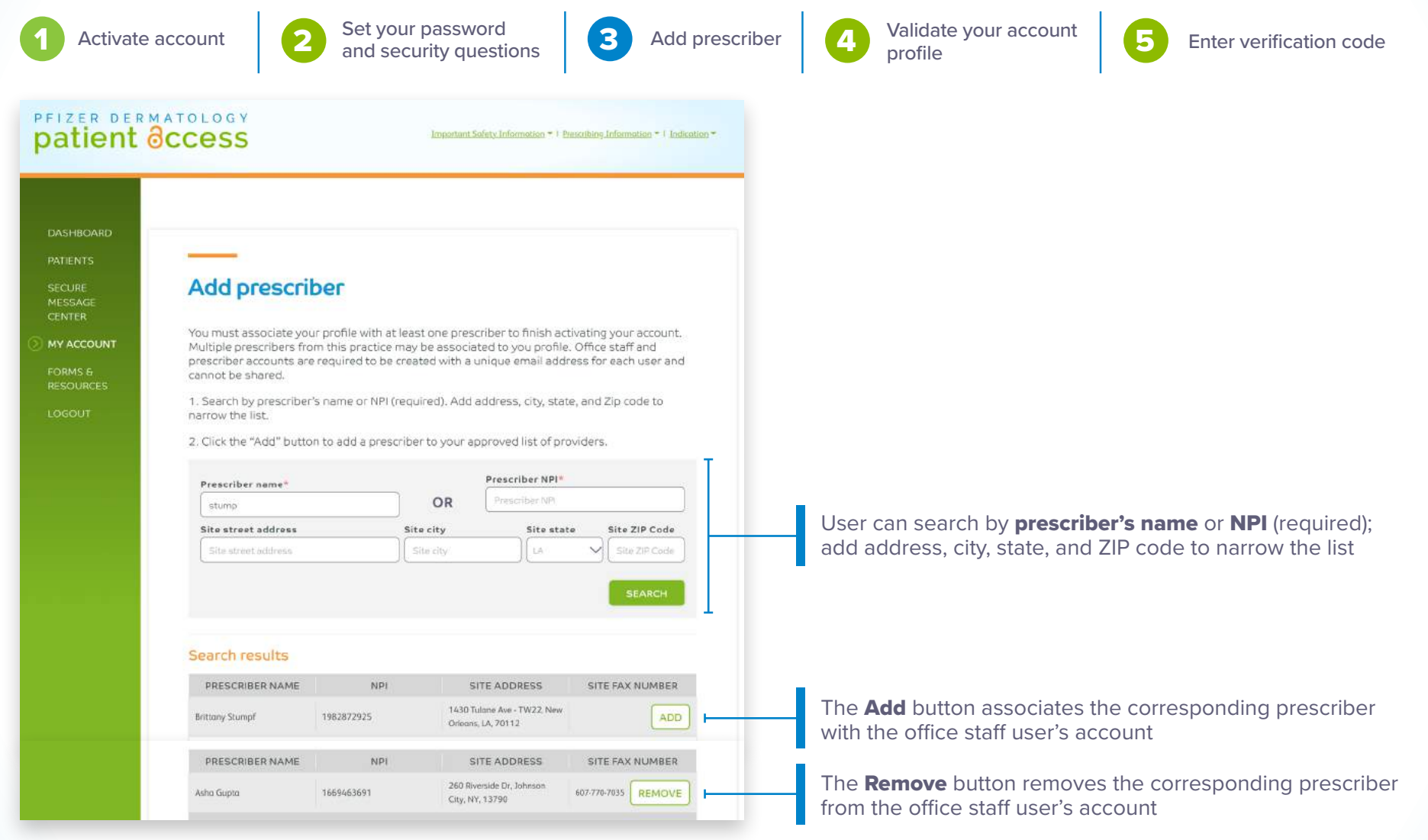

### PfizerDermatologyHCPPortal.com

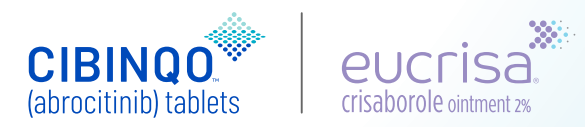

# peizer dermatology patient ôccess

# Office staff registration: 5 steps

| 1 Activate account                                                                                                    | 2 Set your password<br>and security questions                                                                                                    | 3 Add prescriber                                                                                               | 4 Validate your account profile                                                                                                    | 5 Enter verification code                                                                                                    |
|----------------------------------------------------------------------------------------------------|----------------------------------------------------------------------------------------------------|----------------------------------------------------------------------------------------------------|----------------------------------------------------------------------------------------------------|----------------------------------------------------------------------------------------------------|
| prizer dermatology<br>patient ôccess                                                                                                    | Important Sofety Information ~ (                                                                                                    | Prescribing Information =   Indication =                                                                       | Office staff users can verify<br>their account by downloadi<br>by the prescriber or by havi                                                                                                    | a prescriber to add them to<br>ng a form that can be signed<br>ng a code sent via fax                                                                                                    |
| STEP 4 OF 5                                                                                                    |                                                                                                    | Forms 6 Resources                                                                                              | PROVIDER AUTHORIZATION PF 1 2                                                                                                    |                                                                                                    |
| Validate your account<br>Please select one of the methods below<br>access to the prescriber's fax number, ye<br>not have access to the prescriber's fax n<br>prescriber, and fax or email it back to Pfi<br>email once the verification has been con<br>O Download a form now for presc<br>verified within 24 hours.<br>Send verification code to fax numbers | to verify the prescriber associated with your accou<br>ou will receive a verification code to enter within the<br>umber, select "Download a form," have the form si<br>zer Dermatology Patient Access™ for verification. Y<br>upleted.<br>rriber signature and fax to the call center for y<br>umber* (few minutes' delay) | nt profile. If you have<br>e HCP Portal. If you do<br>gned by the<br>You will receive an<br>Your account to be | Number         Nationality         Nationality <t< th=""><th>tology Patient Access** tology Patient Access** e saturations for the status from the status from the status f</th></t<> | tology Patient Access** tology Patient Access** e saturations for the status from the status from the status f |
|                                                                                                    |                                                                                                    | Required*                                                                                                    | ▶ SignatureDate<br>First NameLast Name                                                                                                    |                                                                                                    |
| PRESCRIBER NAME<br>Gajra, Ajeet                                                                                                    | 315-i6+8206                                                                                                    | ×                                                                                                    | AddressCityStat<br>NPI Number<br>Plase fas the completed form to 1-877-548-1734. Requests will be processed within 1-2 busines<br>Healthcare Provider Authorization<br>By signing this from, Thereby request that the provided access to the Pitter Dermatology Pa                                                                                                    | days.                                                                                                    |
|                                                                                                    | [                                                                                                    | BACK                                                                                                    | I certify that I have submitting patient enrollment forms to Plazer Domaticity Platent Access<br>The bearing of the patients of a rown II have precised a Plazer product and submitted an<br>Demandation Platent Access.<br>In Planet Methods and any Platent Access.<br>In Planet Methods and any Platent Access.<br>In Planet Methods and any Platent Access.<br>In Planet Methods and any Platent Access.<br>In Planet Methods and any Platent Access.<br>In Planet Methods and any Platent Access.<br>Platent Access.<br>Platent Access.<br>Platent Access.<br>In Planet Methods and any Platent Access.<br>In Planet Methods and Access.<br>In Planet Methods and A                                                                                                    | ond that I am managing<br>indemention I double flow<br>referencient I double from<br>report my abuse or                                                                                                    |

### PfizerDermatologyHCPPortal.com

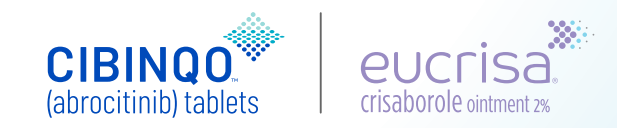

Enter verification code

# PFIZER DERMATOLOGY Office staff registration: 5 steps 1 Activate account 2 Set your password and security questions 3 Add prescriber 4 Validate your account profile

STEP 5 OF 5

# Enter verification code

Please enter the verification code received on the fax to complete your registration for the Pfizer Dermatology Patient Access™ HCP Portal.

# PRESCRIBER NAME FAX NUMBER VERIFICATION CODE\* Timothy. Stump 212-752-8122 Code VALIDATE Besend.Code BACK NEXT

If office staff users choose to have the code sent via fax, it is entered here. **"Resend Code"** will appear for prescribers who have not been verified yet

PfizerDermatologyHCPPortal.com

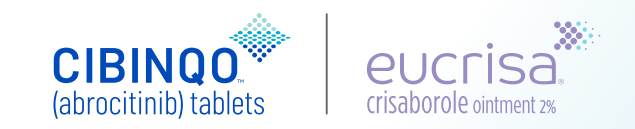

# peizer dermatology patient occess

# Office staff registration: 5 steps

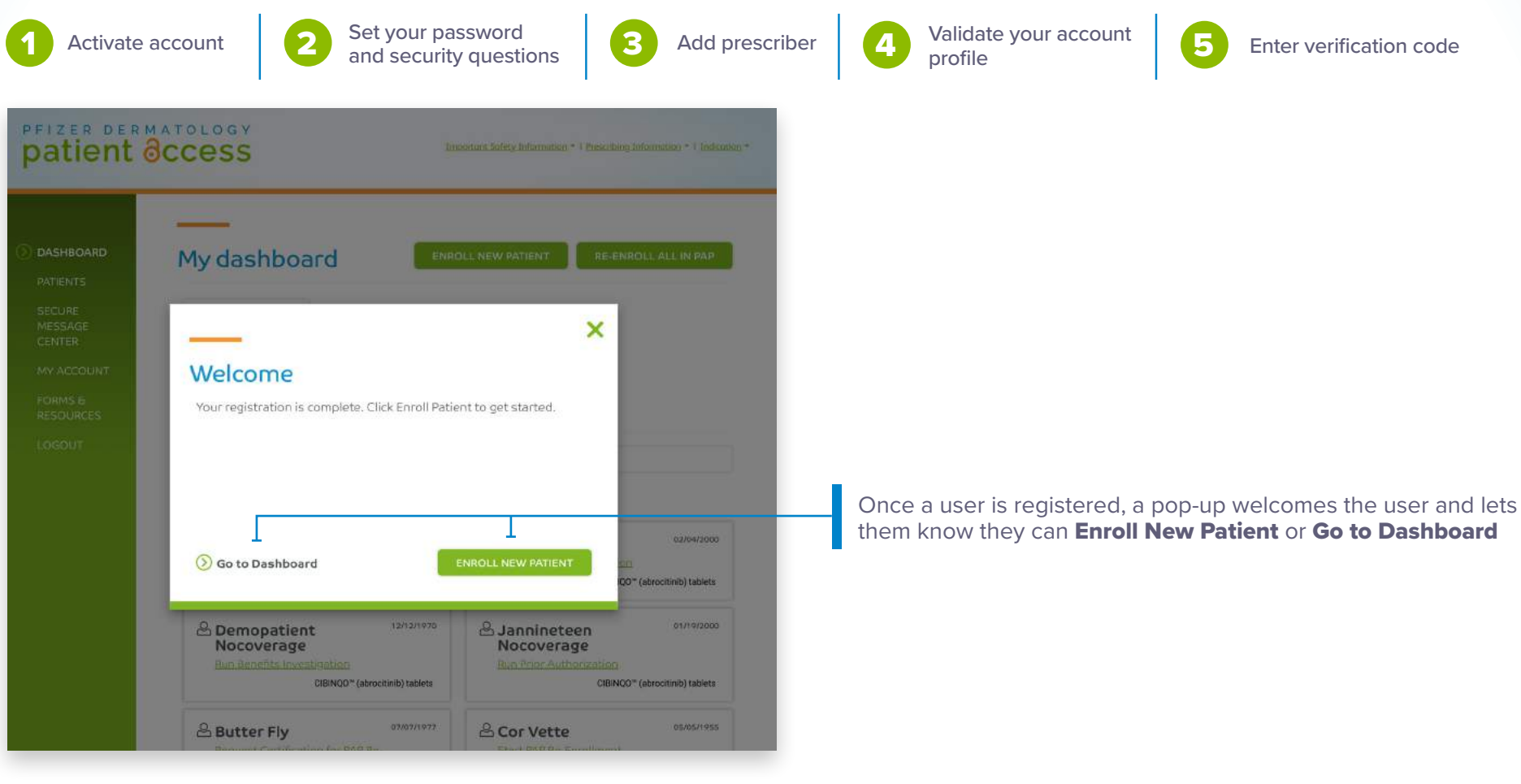

PfizerDermatologyHCPPortal.com

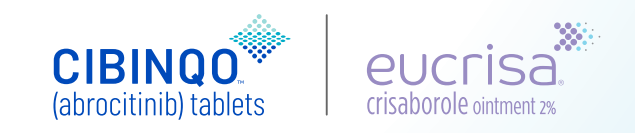

# **Prescriber registration: 5 steps**

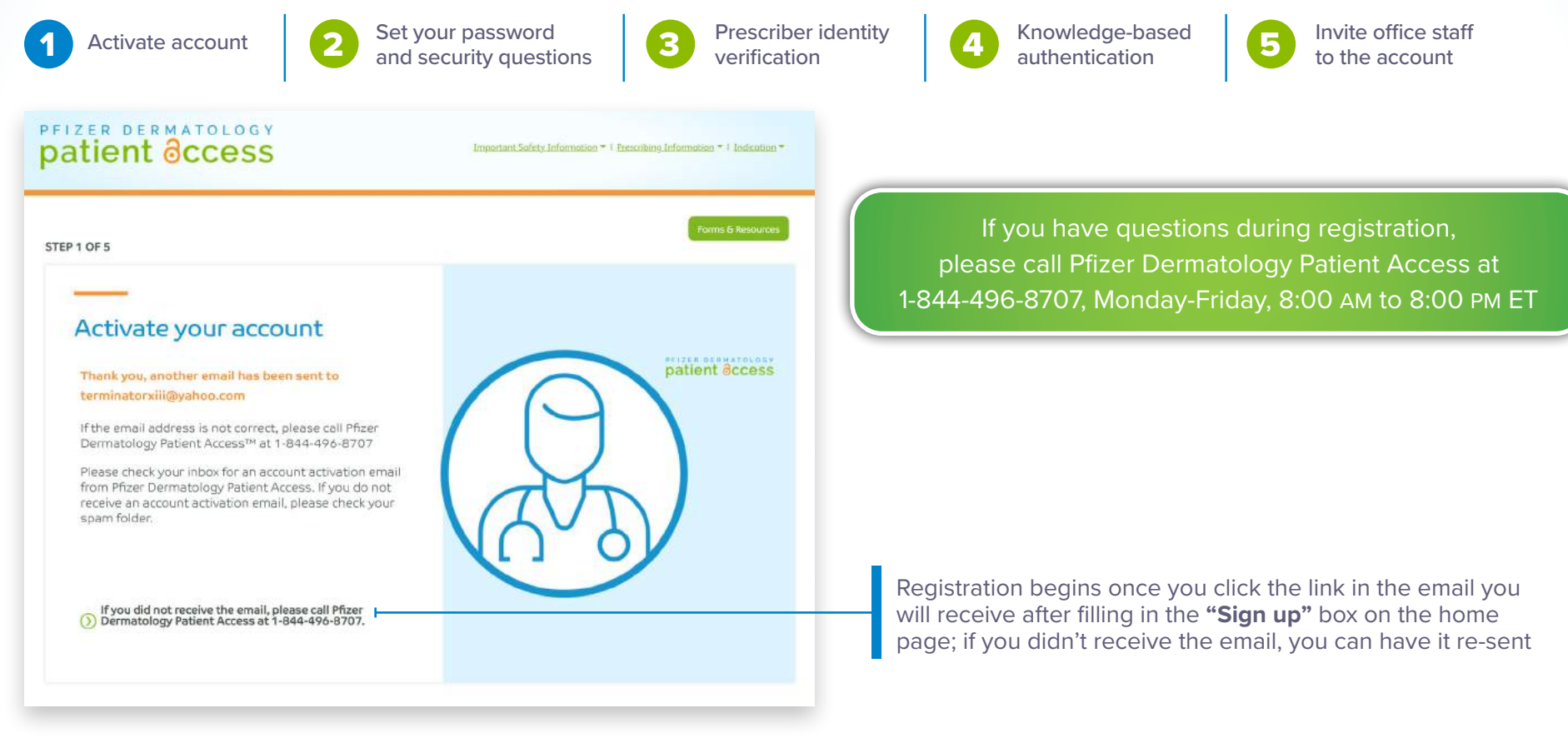

### PfizerDermatologyHCPPortal.com

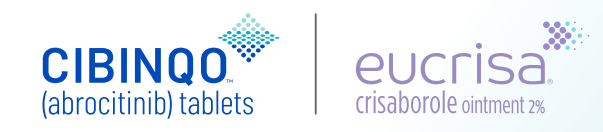

# pfizer dermatology patient occess

# Prescriber registration: 5 steps

| Activate account 2                                                                                                    | Set your password<br>and security questions                                                                                                    | 3 Prescriber identity verification             | 4 Knowledge-based authentication                                     | 5 Invite office staff to the account |
|----------------------------------------------------------------------------------------------------|----------------------------------------------------------------------------------------------------|------------------------------------------------|----------------------------------------------------------------------|--------------------------------------|
| atient Occess                                                                                                    | Important Safety. Information * 1 8                                                                                                    | reactibing.Information * 1 Indication *        |                                                                      |                                      |
| P 2 OF 5                                                                                                    |                                                                                                    | Forms & Resources                              |                                                                      |                                      |
| Set your password and so<br>Please create your secure password and choose<br>access your account later. This site securely store<br>We will communicate with you primarily through<br>let you know when new information is available for | ecurity questions<br>a security question. Your email and passwo<br>s your personal information.<br>the secure message center and send you e<br>or this account. | ord will allow you to<br>mail notifications to |                                                                      |                                      |
|                                                                                                    |                                                                                                    | *Required                                      |                                                                      |                                      |
| Set your password<br>Passwords must contain at least 8 characters.<br>Previous 9 passwords cannot be reused.<br>Passwords must contain the following characteristics:                                                                    |                                                                                                    |                                                | Passwords must contain at least<br>and the following characteristics | 8 characters<br>:                    |
| Uppercase characters (A through Z)                                                                                                    | Create password*                                                                                                    | e 🕢                                            | <ul> <li>Uppercase characters (A throu</li> </ul>                    | ıgh Z)                               |
| Lowercase characters (a through z)                                                                                                    | Confirm password*                                                                                                    |                                                | Lowercase characters (a through                                      | gh z)                                |
| Numerals (0 through 9)                                                                                                    | Confirm perseword                                                                                                    | •                                              | <ul> <li>Numerals (0 through 9)</li> </ul>                           |                                      |
| Special characters (such as -!""#\$%&'()*+<br><=>?@[\])                                                                                                    | ,                                                                                                    |                                                | <ul> <li>Special characters such as -!"".</li> </ul>                 | #\$%&`()*+,./:;<=>?@[\]              |

### PfizerDermatologyHCPPortal.com

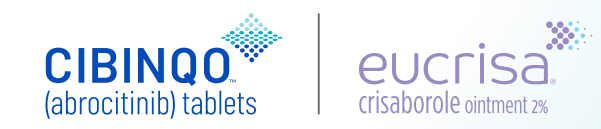

# peizer dermatology patient ôccess

# **Prescriber registration: 5 steps**

| Activate account                                                                                                    | Set your password<br>and security questions                                                                                                    | <b>3</b> Prescriber identity verification                                  | Knowledge-based authentication                                                                                                    | 5 Invite office staff to the account                                                                          |
|----------------------------------------------------------------------------------------------------|----------------------------------------------------------------------------------------------------|----------------------------------------------------------------------------|----------------------------------------------------------------------------------------------------|----------------------------------------------------------------------------------------------------|
| tient occess                                                                                                    | Incontant Sofety Information = 1                                                                                                    | rescribing.Information =   Indication =                                    |                                                                                                    |                                                                                                    |
| 3 OF 5                                                                                                    |                                                                                                    | Forms & Resources                                                          |                                                                                                    |                                                                                                    |
| Prescriber identity ver         To allow e-Prescribing, an authentication p         with two interactive challenge/response q         This information you provide below will b         does not use or store your personal infor         website.         Prescriber Validation         NPI*         Type         FIRST NAME       LAST NAME | rification<br>mocess is required to verify prescriber identity. You<br>uestions once you begin the process.<br>e utilized for the purposes of identity proofing services<br>mation other than for identity proofing services | u will be presented<br>nly. Sonexus Health<br>for use on this<br>Fiequred* | owledge-based authenticatic<br>verify prescriber identity. The<br>I be used for identity verificat<br>nexus Health stores your per | on through Experian is used<br>information you provide<br>tion only; neither Pfizer nor<br>rsonal information |
|                                                                                                    |                                                                                                    |                                                                            |                                                                                                    |                                                                                                    |
| Personal Home Address                                                                                                    |                                                                                                    |                                                                            |                                                                                                    |                                                                                                    |
| Personal Home Address Street Address*                                                                                                    | City*                                                                                                    |                                                                            |                                                                                                    |                                                                                                    |
| Personal Home Address<br>Street Address*                                                                                                    | City*<br>Type                                                                                                    |                                                                            |                                                                                                    |                                                                                                    |
| Personal Home Address Street Address* Type State* Zip Code*                                                                                                    | City*<br>Type                                                                                                    |                                                                            |                                                                                                    |                                                                                                    |

### PfizerDermatologyHCPPortal.com

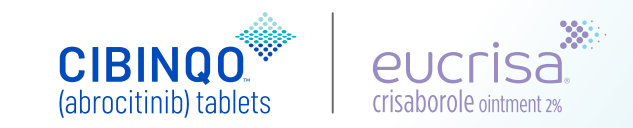

# patient occess

# **Prescriber registration: 5 steps**

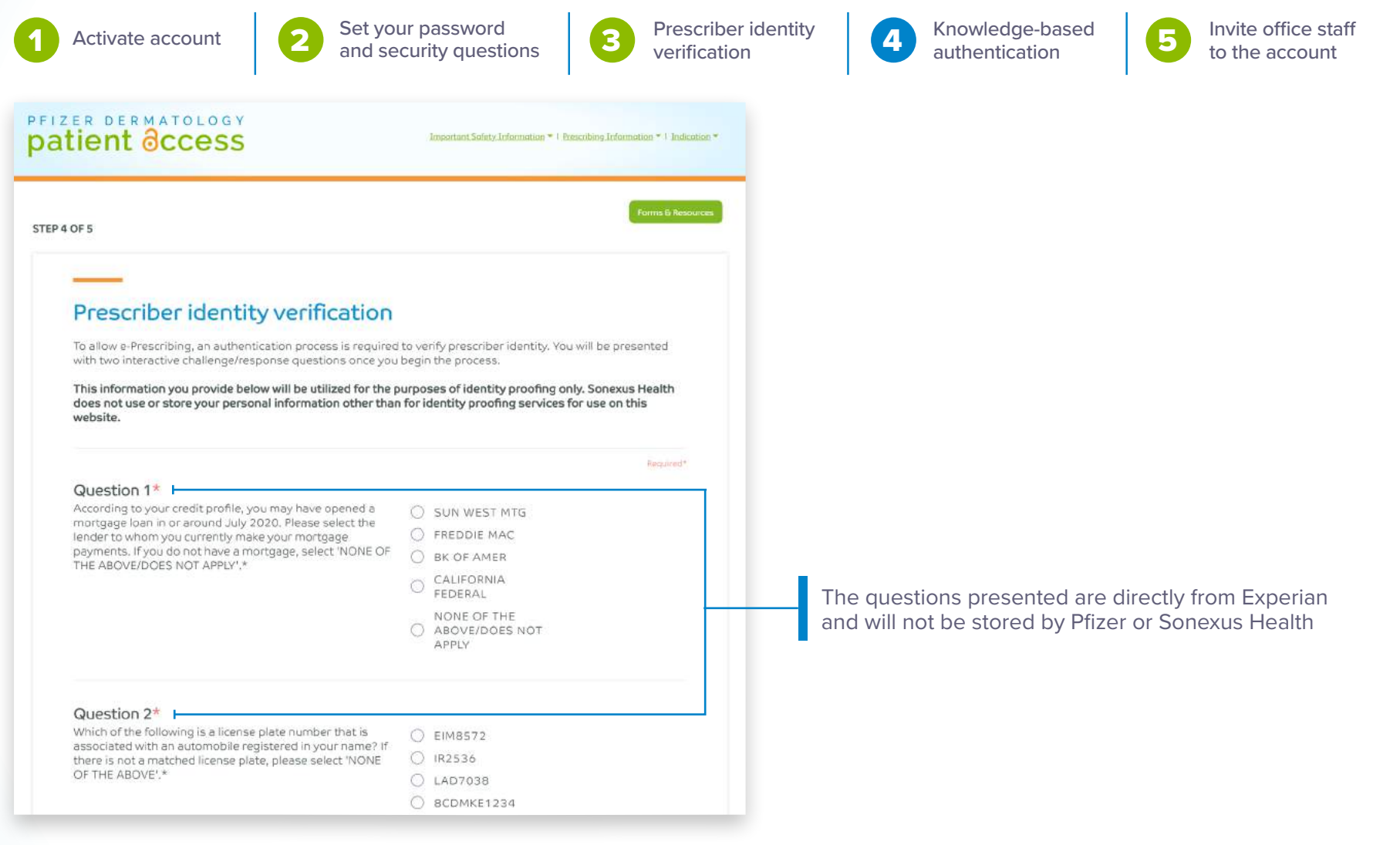

### PfizerDermatologyHCPPortal.com

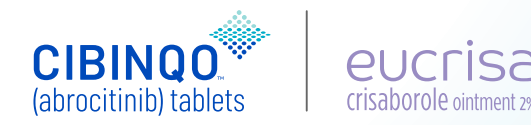

# prizer dermatology patient ôccess

# **Prescriber registration: 5 steps**

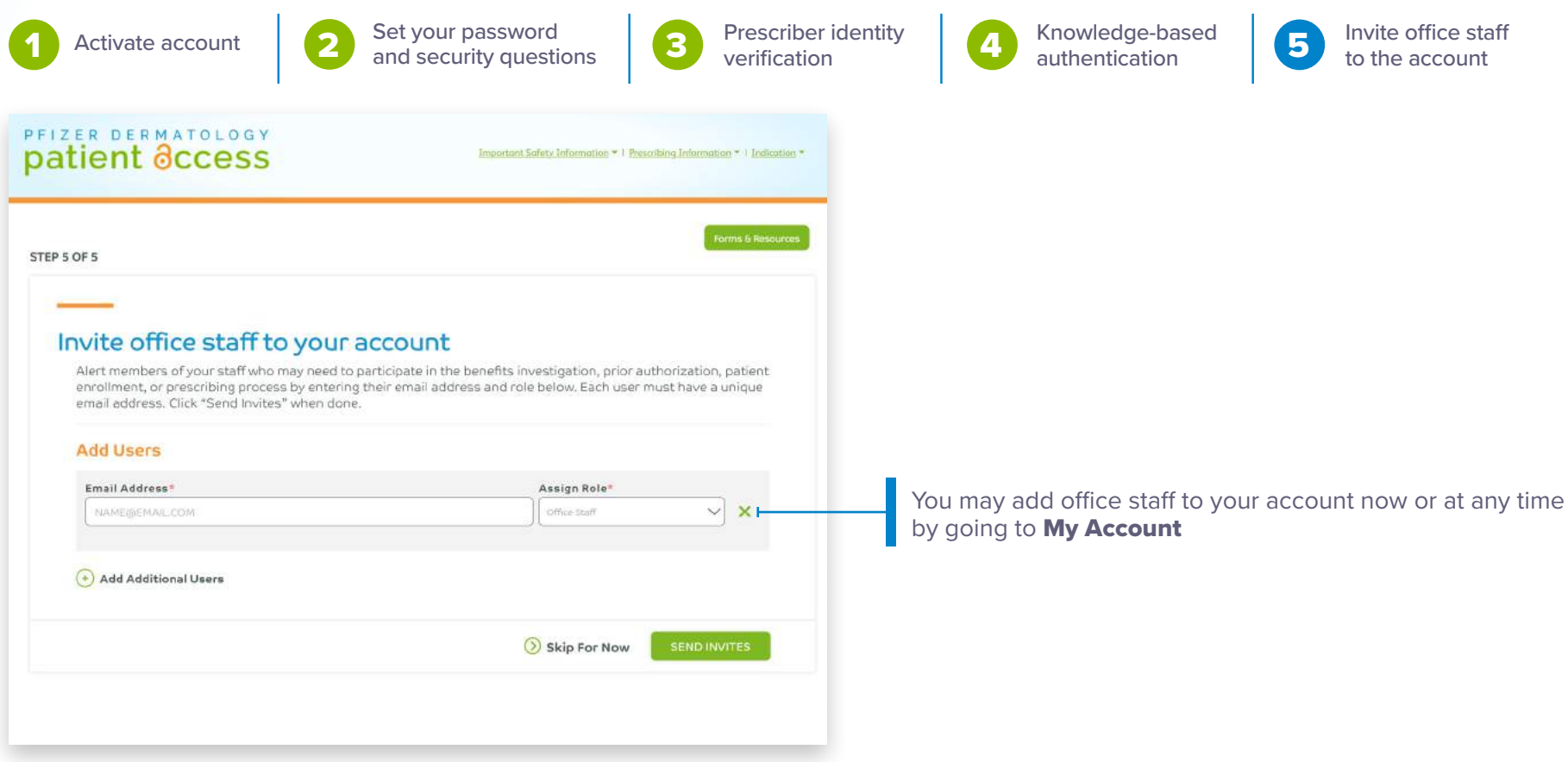

PfizerDermatologyHCPPortal.com

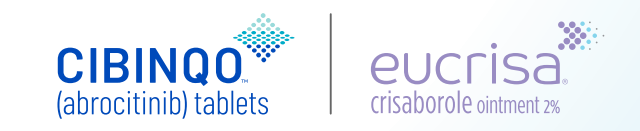

## peizer dermatology patient occess

# **Prescriber registration: 5 steps**

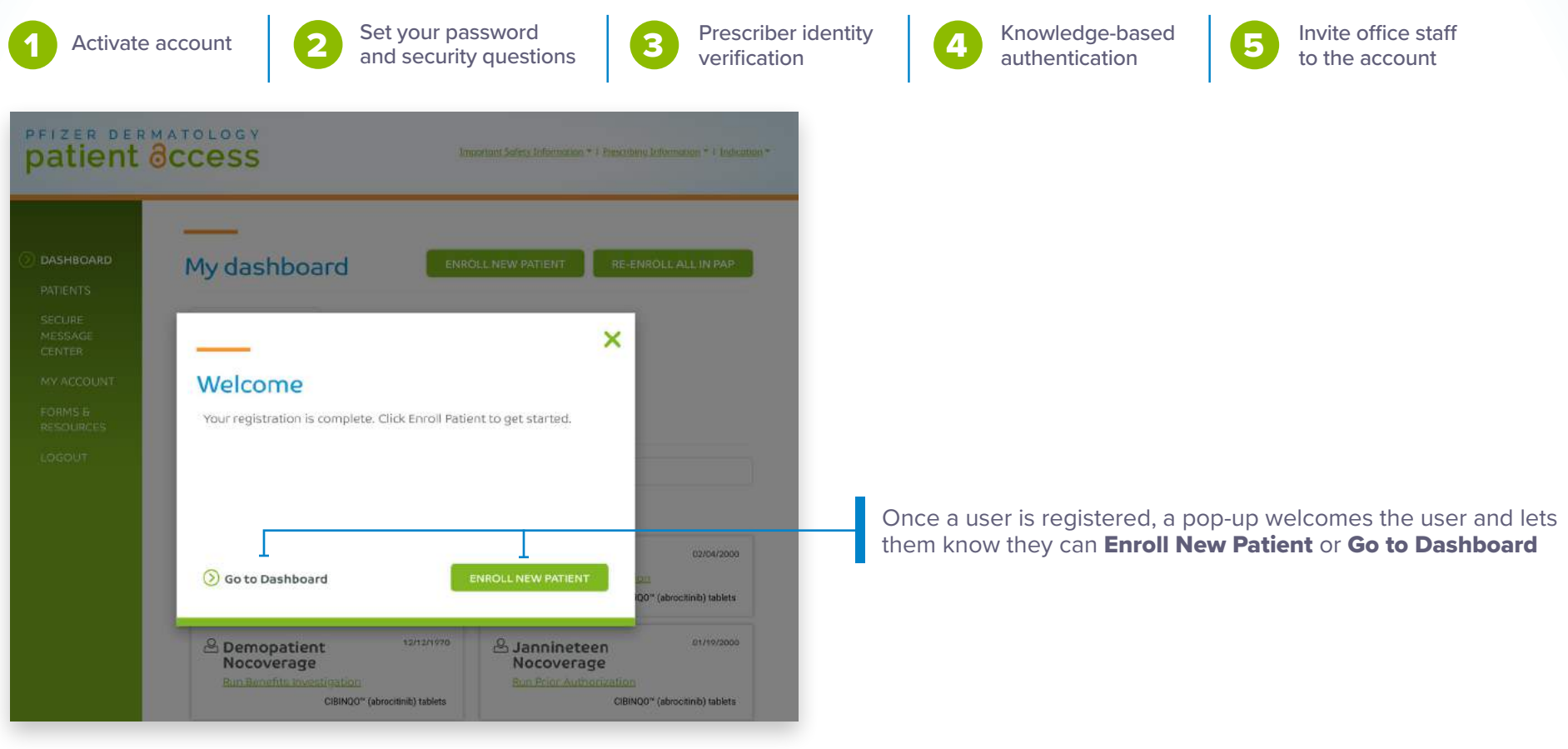

PfizerDermatologyHCPPortal.com

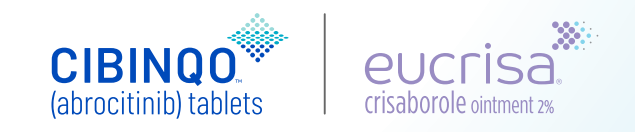

# **Using My Dashboard**

Once registered, the user is taken to My Dashboard, the first of 5 main navigation tabs.

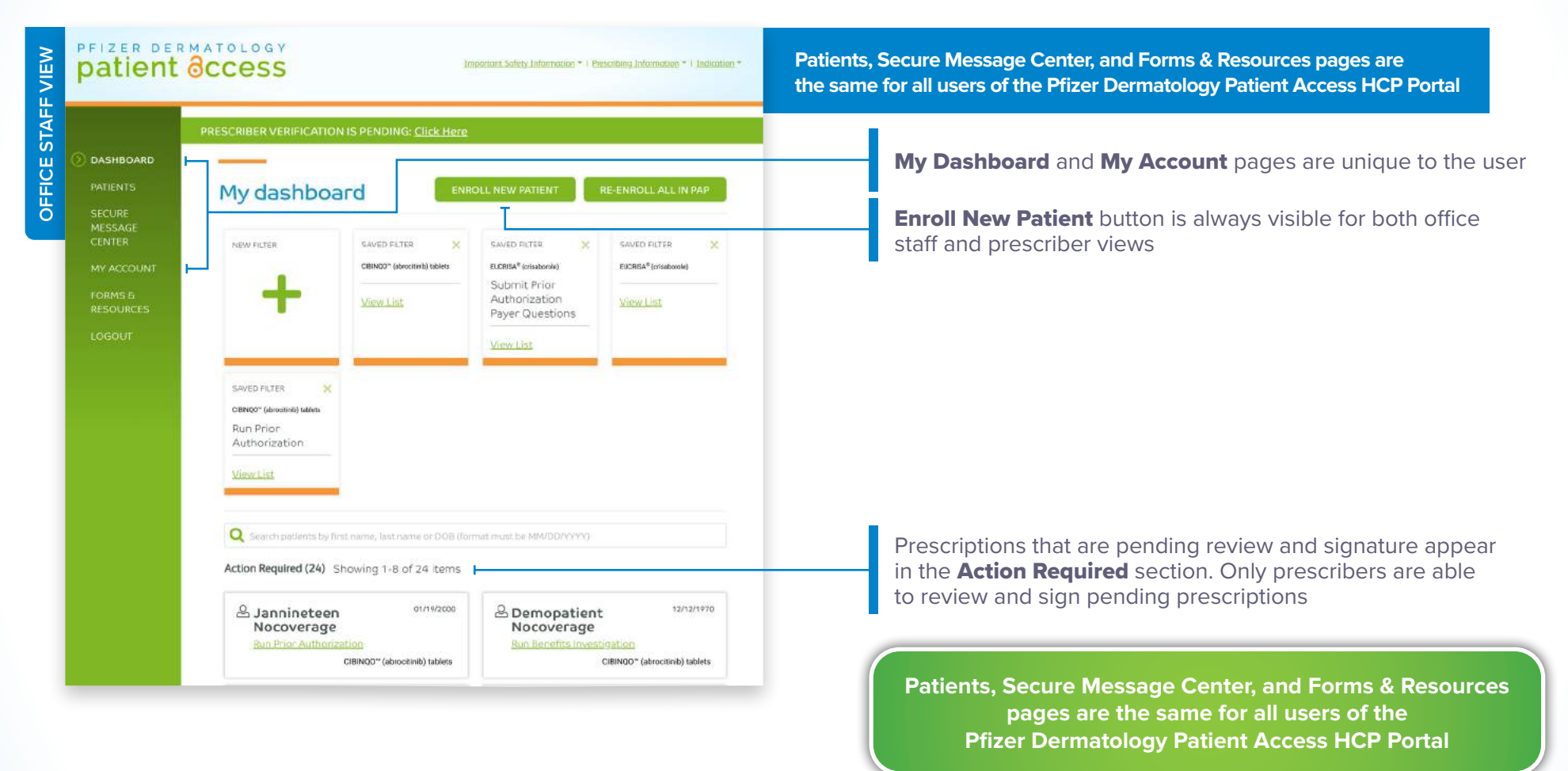

### PfizerDermatologyHCPPortal.com

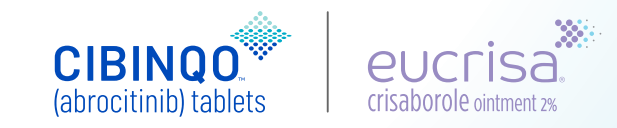

# **Using My Dashboard**

Once registered, the user is taken to My Dashboard, the first of 5 main navigation tabs.

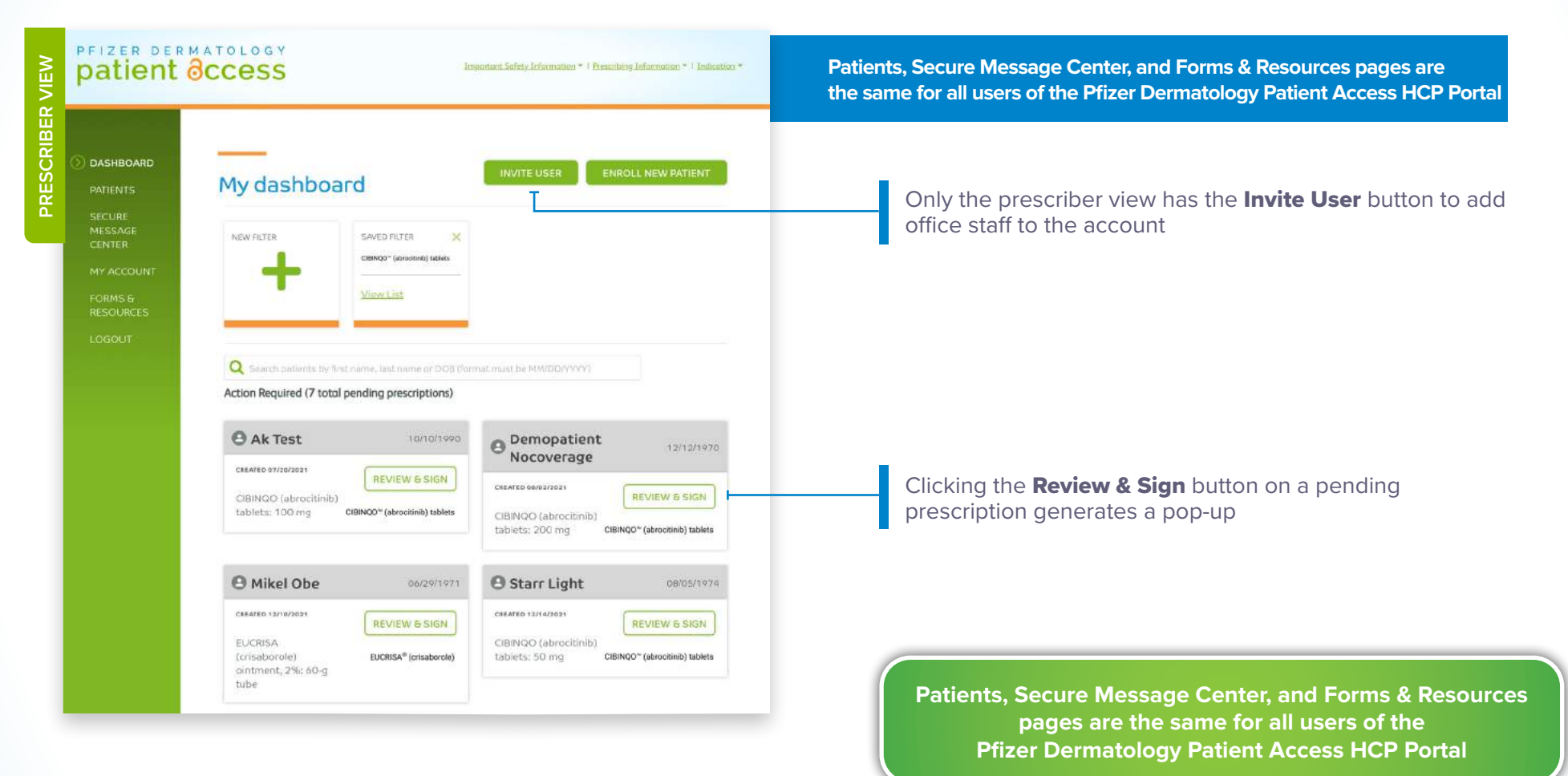

### PfizerDermatologyHCPPortal.com

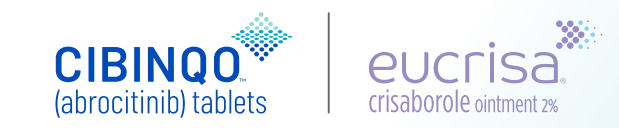

# **Reviewing and signing prescriptions**

When the prescriber selects the **Review & Sign** button on a pending prescription on the dashboard, a pop-up is generated. The pop-up links prescribers to the e-Prescribing functionality. The prescriber can **Review & Sign** the pending prescription.

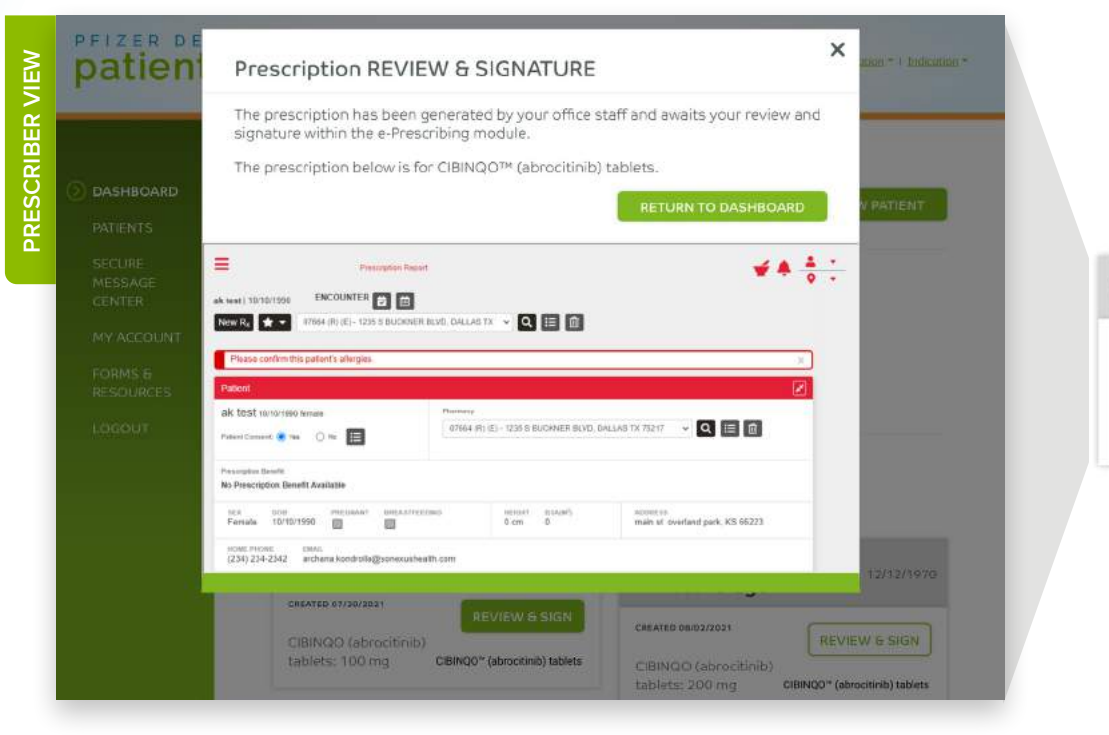

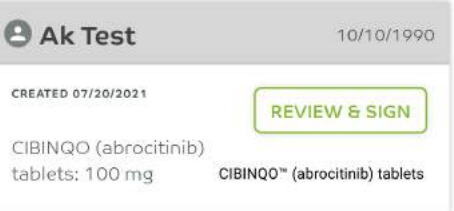

PfizerDermatologyHCPPortal.com

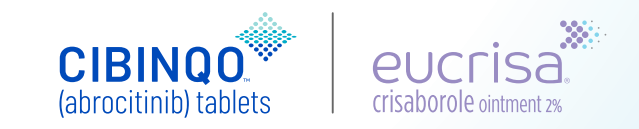

# Secure Message Center

The Secure Message Center appears the same for prescribers and office staff. Users can:

- Compose and send messages to a Case Inquiry Team member
- Review responses in the message center

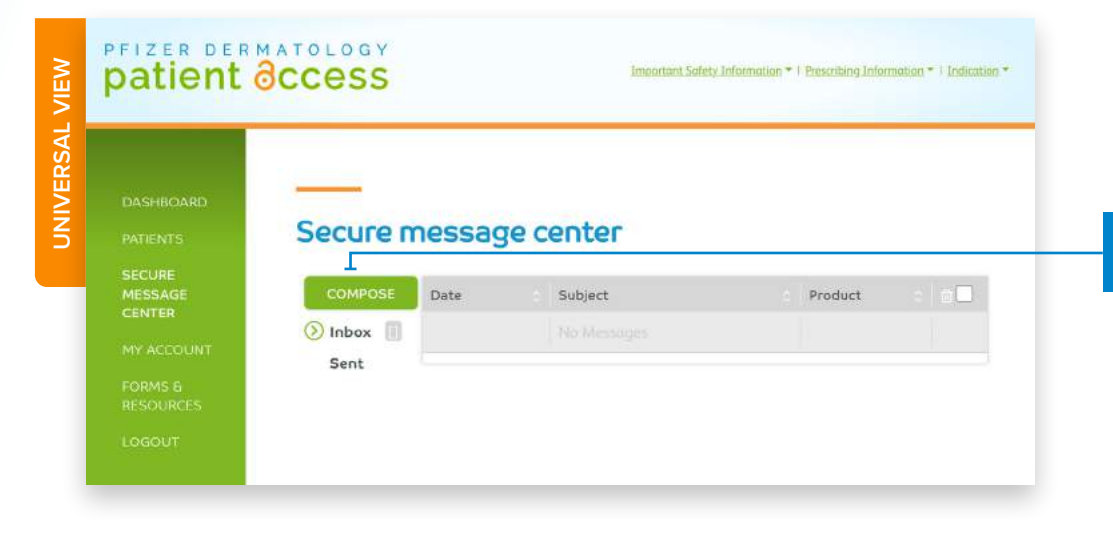

Clicking **Compose** will generate a pop-up that enables the user to send a secure message

PfizerDermatologyHCPPortal.com

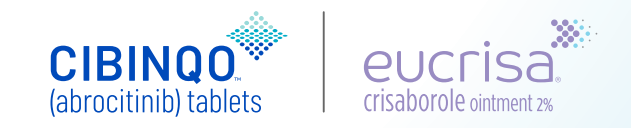

# prizer dermatology patient ôccess

# Composing a secure message

When the **Compose** button is selected, a dynamic pop-up appears.

| Com                                                                                             | pose new secure messa                                                                                                    | ge                   |                                                                                                    |                              |
|-------------------------------------------------------------------------------------------------|----------------------------------------------------------------------------------------------------|----------------------|----------------------------------------------------------------------------------------------------|------------------------------|
| Product:                                                                                        | Select a Product                                                                                                    | ~                    | Secure message center                                                                                                    |                              |
| To:                                                                                             | Pfizer Dermatology Patient Access <sup>tor</sup> Team                                                                                                    | Member               | Thank you                                                                                                    |                              |
| Subject:                                                                                        | Select a subject                                                                                                    | $\sim$               | Your message has been successfully sent to a Pfizer Dermatology<br>Patient Access <sup>17</sup> Team Member who will respond to your message by<br>the next business day. |                              |
| Patient:                                                                                        | Soluct a patient                                                                                                    | ~                    | Land P                                                                                                    |                              |
| 1122-0211-09640                                                                                 |                                                                                                    |                      |                                                                                                    |                              |
| Message                                                                                         |                                                                                                    |                      |                                                                                                    |                              |
| Compos                                                                                          | e a message to a team member.                                                                                                    |                      | ≥ Pficer                                                                                                    |                              |
| Compos                                                                                          | e a message to a feam member.                                                                                                    |                      | Elose -                                                                                                    | Patient Access**             |
| Compos                                                                                          | e a message to a feam member.                                                                                                    |                      | CLOSE CLOSE                                                                                                    | Patient Access <sup>14</sup> |
| Compos                                                                                          | e a message to a team member.                                                                                                    |                      | Add Attachment                                                                                                    | Patient Access <sup>14</sup> |
| Compos                                                                                          | e a message to a team member.                                                                                                    |                      | Add Attachment User chooses a subject and patient, compose                                                                                                    | Patient Access**             |
| Compos                                                                                          | e a message to a team member.                                                                                                    |                      | Add Attachment With Attachment User chooses a subject and patient, compose message, and hits <b>Send</b>                                                                  | Patient Access <sup>th</sup> |
| C Compos<br>C Compos<br>C Compos<br>C C Compos<br>C C C C C C C C C C C C C C C C C C C         | E<br>e a message to a team member.<br>ncel<br>mour processes to one size as managed only to<br>ionals in the United States. The products discussed<br>account is help on it off rank countries. | Phone 1-844-496-8707 | Add Attachment With a next business day.                                                                                                    | es their<br>your messag      |
| C Compose<br>C Compose<br>C C Compose<br>C C C Compose<br>C C C C C C C C C C C C C C C C C C C | t e a message to a team member.  ncel move province of message of message of message product abeling in different countries.  0 2022 Pfiver Inc. All rights incensed.                           | Phone 1-844-496-8707 | wed Attachment       User chooses a subject and patient, compose message, and hits Send         A Case Inquiry Team member will respond to by the next business day       | es their<br>your messag      |

PfizerDermatologyHCPPortal.com

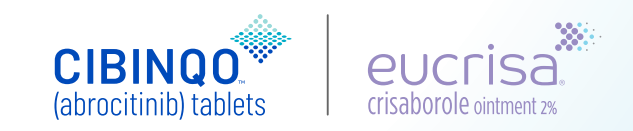

# My Account page for prescribers

Selecting the **My Account** navigation link takes the user to their individual account page. Users can:

- Manage their password and security questions
- Add or remove office staff linked to their account

| DASHBOARD            |                    |                   |                                         |     |
|----------------------|--------------------|-------------------|-----------------------------------------|-----|
| PATIENTS             | My account         |                   | ENROLL NEW PATIENT                      |     |
| SECURE               |                    |                   |                                         |     |
| CENTER               |                    |                   |                                         |     |
| MY ACCOUNT           | Ajeet Gajra        |                   |                                         |     |
| FORMS 6<br>RESOURCES | NPI                | PHONE NUMBER      | EMAIL ADDRESS<br>niks1611@yahoo.com     |     |
| LOGOUT               | PASSWORD<br>Change | SECURITY QUESTION | IDENTITY PROOFING<br>STATUS<br>Approved |     |
|                      |                    |                   |                                         |     |
|                      |                    |                   |                                         | L 1 |

**vite User** button allows prescribers to add office staff their accounts

PfizerDermatologyHCPPortal.com

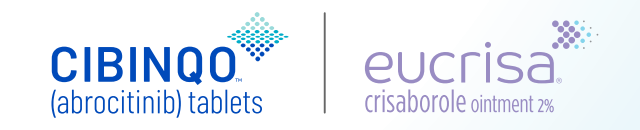

# Forms & resources page

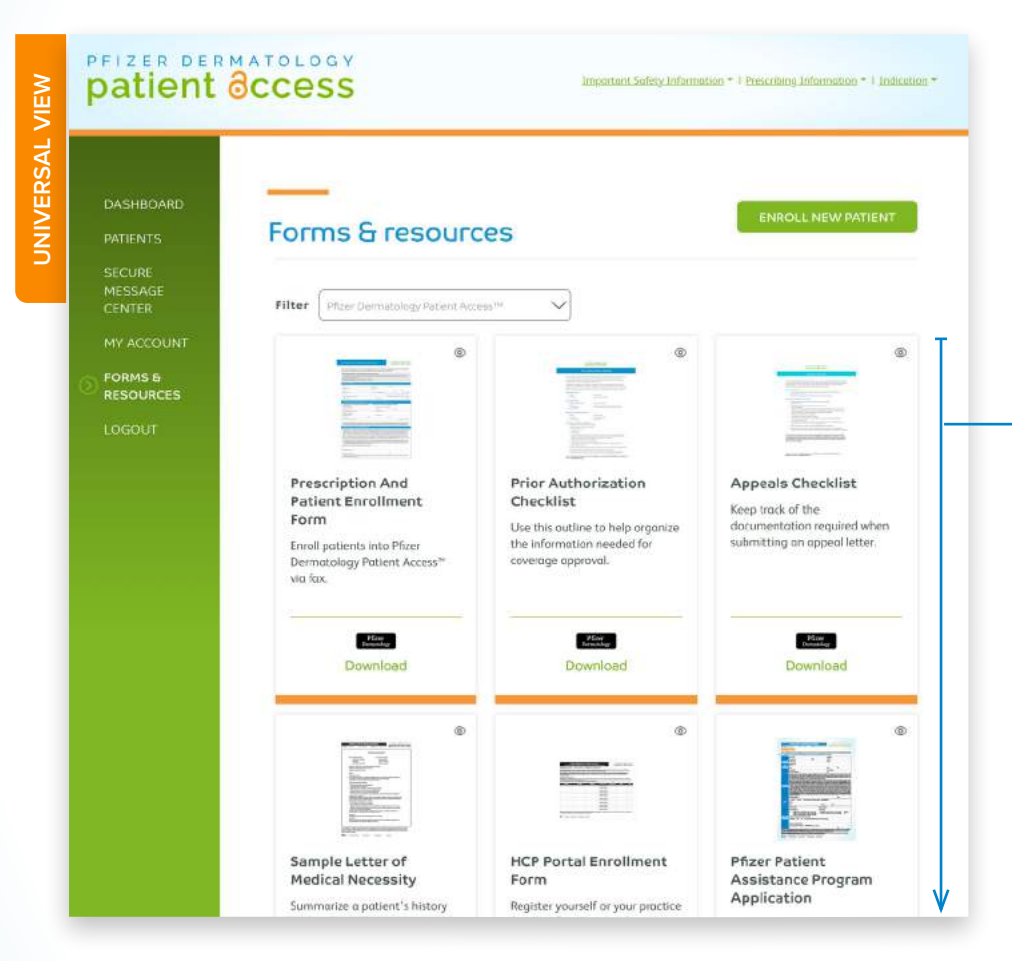

This page is available to registered and nonregistered HCP Portal users and is a convenient repository of downloadable forms:

- Pfizer Patient Assistance Program Application
  - Help qualifying patients apply to the Pfizer Patient Assistance Program\* by mailing or faxing this form
- HCP Portal Enrollment Form
  - Register for the HCP Portal online or by faxing this form
- Prescription and Patient Enrollment Form
  - Patients can be enrolled into Pfizer Dermatology Patient Access by fax as well as through the HCP Portal
- Other forms available include:
  - Prior Authorization Checklist
- Appeals Checklist
- Sample Letter of Medical Necessity

The forms have fillable fields that allow them to be completed electronically. They can also be printed and filled out manually.

If a user is registered, the application and enrollment forms can be completed within the HCP Portal.

\*For eligible patients. The Pfizer Patient Assistance Program is a joint program of Pfizer Inc. and the Pfizer Patient Assistance Foundation<sup>™</sup>. Free medicines from Pfizer are provided through the Pfizer Patient Assistance Foundation. The Pfizer Patient Assistance Foundation is a separate legal entity from Pfizer Inc. with distinct legal restrictions.

### PfizerDermatologyHCPPortal.com

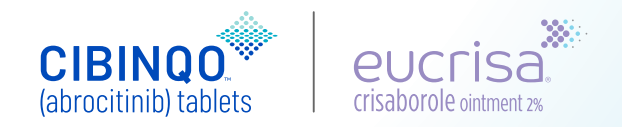

# **Enrolling** a new patient

The **Enroll Patient** button appears on many pages throughout the HCP Portal.

The enrollment process mirrors the same steps that would be required on a printed Patient Enrollment Form.

| Encoll new patient       | CIBINQO™ (abrocitinib) tablets | 3            |
|--------------------------|--------------------------------|--------------|
|                          | First name*                    | Middle       |
| 1 (1) SELECT PRODUCT     | First name                     | (B) Initial  |
| 2 PATIENT INFORMATION    | Last name*                     |              |
|                          | DOB*                           | Gender*      |
| (4) SELECT PRESCRIBER    | MM/DD/YYYY                     | Selectione V |
| 5 SELECT DIAGNOSIS       | Preferred pharmacy             |              |
| 6 PATIENT AUTHORIZATION  | Select a pharmacy              | ~            |
| HCP HIPAA CONSENT & TCPA |                                |              |
| Required*                |                                |              |
| Save & Quit              |                                | BACK         |

TCPA=Telephone Consumer Protection Act.

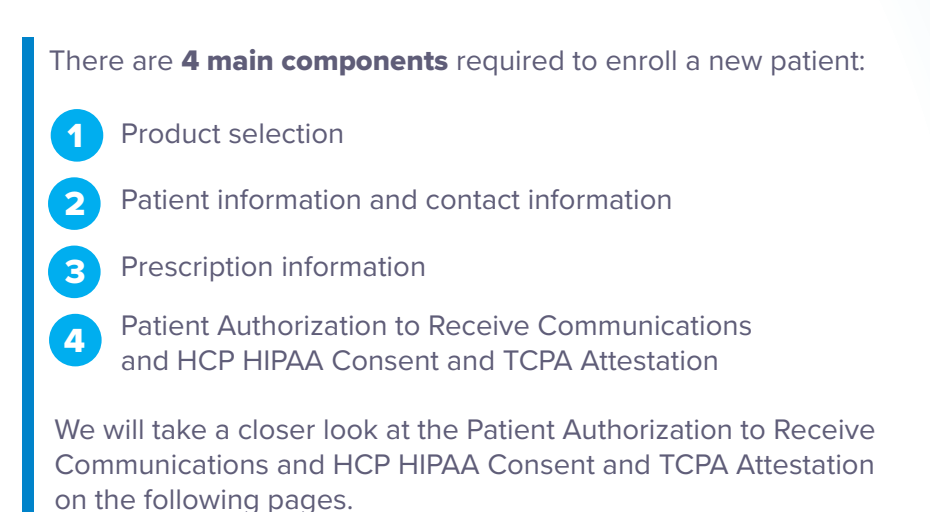

PfizerDermatologyHCPPortal.com

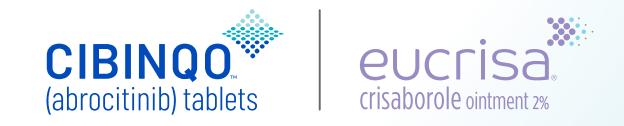

# **Enrolling a new patient: Patient Authorization**

**Patient Authorization** requires the patient's email address so consent forms and a secure link can be sent to obtain the patient's digital signature.

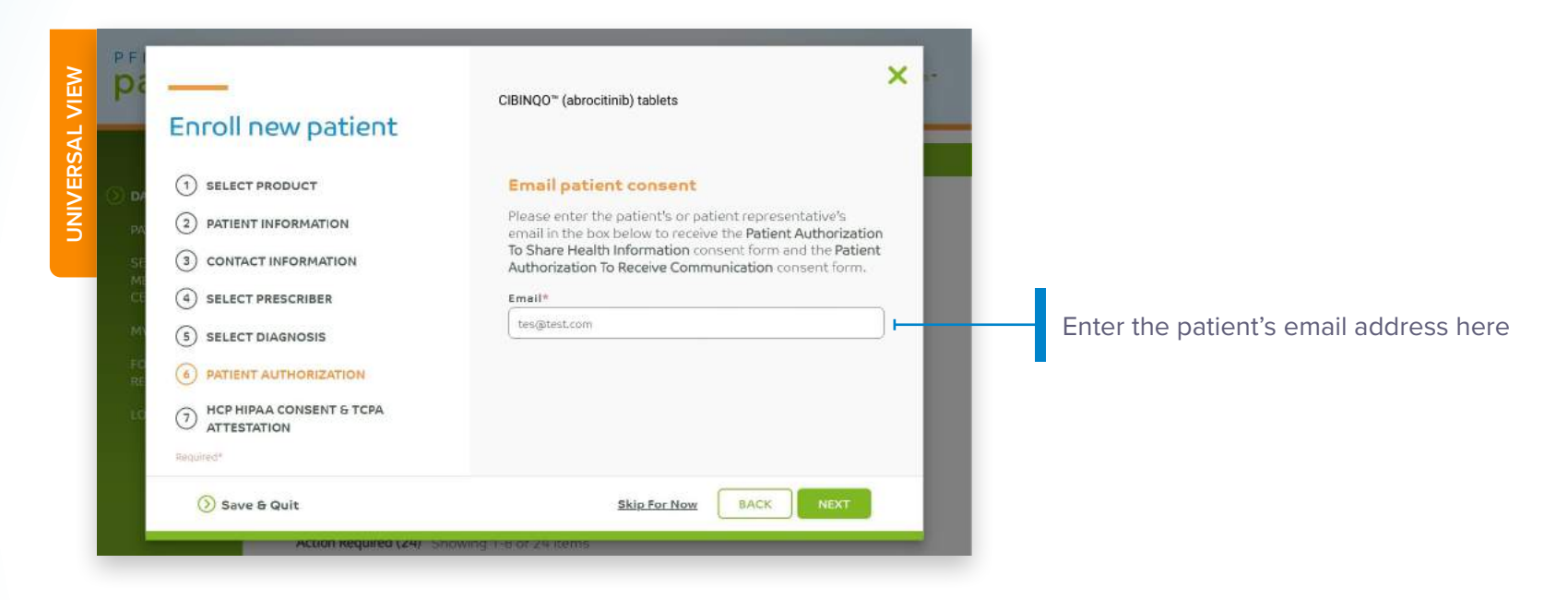

PfizerDermatologyHCPPortal.com

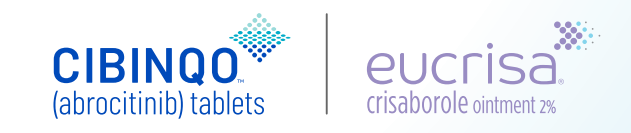

# Enrolling a new patient: HCP HIPAA Consent and TCPA Attestation

User must confirm that HCP HIPAA Consent and TCPA Attestation has been provided to successfully enroll patient.

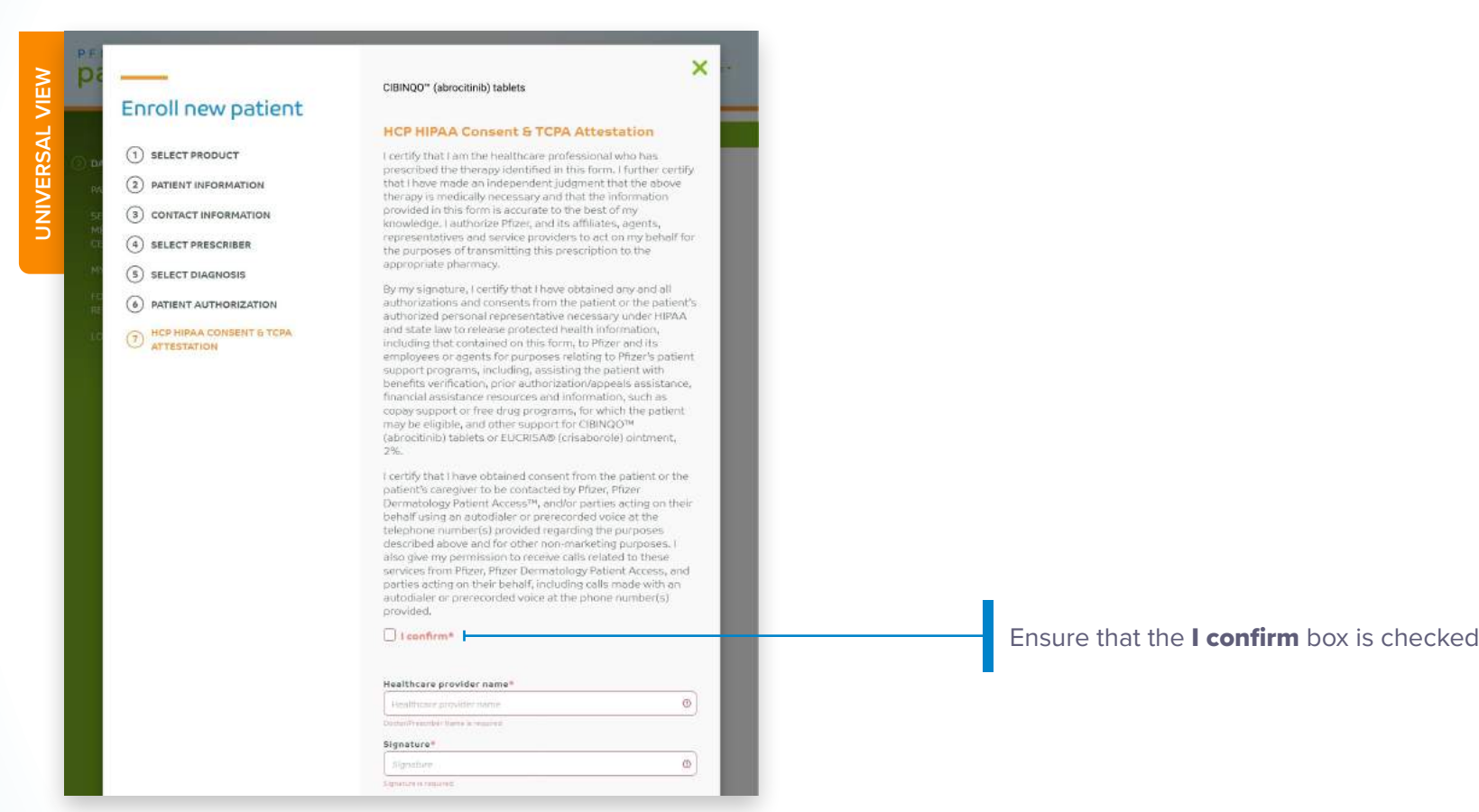

TCPA=Telephone Consumer Protection Act.

### PfizerDermatologyHCPPortal.com

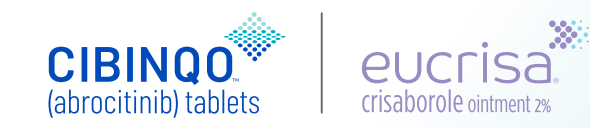

# Enrolling a new patient: HCP HIPAA Consent and TCPA Attestation (cont'd)

A pop-up appears when a patient has been successfully enrolled.

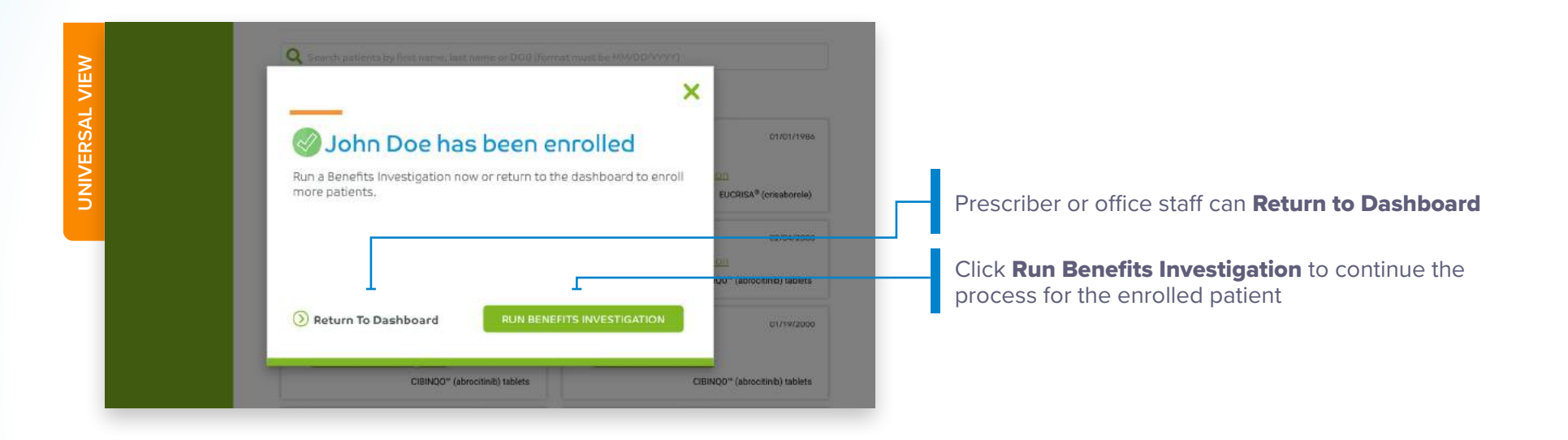

PfizerDermatologyHCPPortal.com

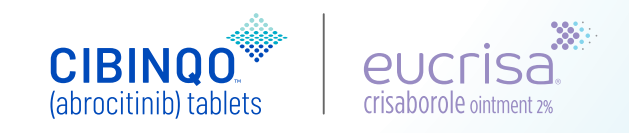

# **Benefits investigation: 3 steps**

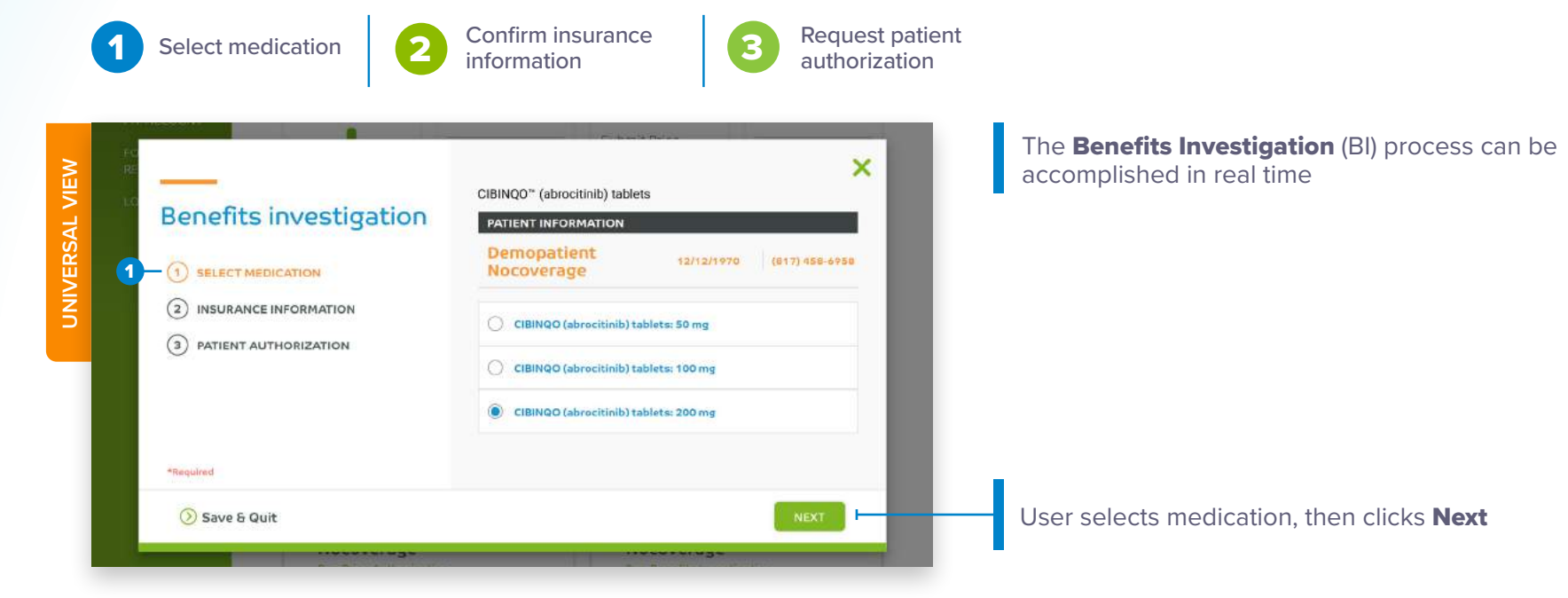

PfizerDermatologyHCPPortal.com

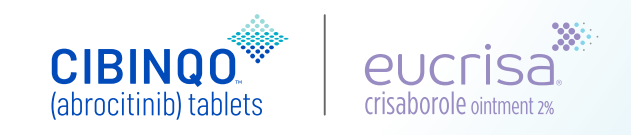

# **Benefits investigation: 3 steps**

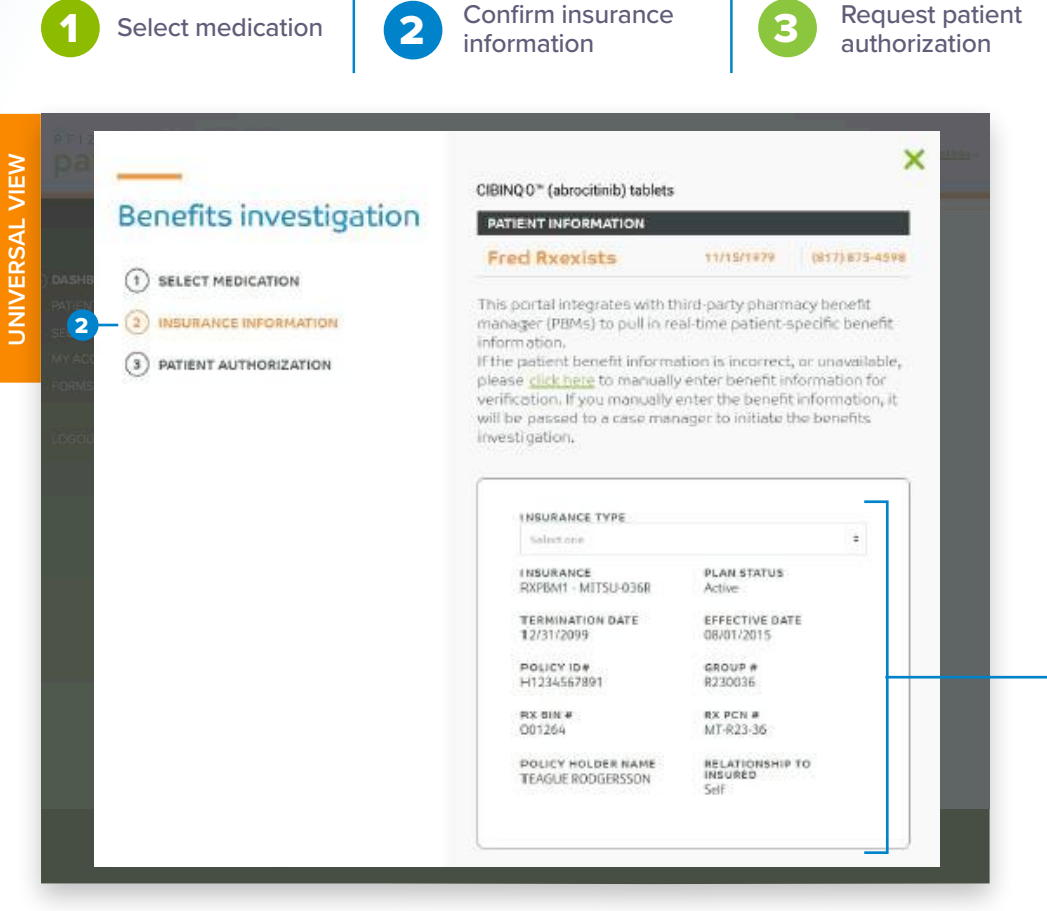

\*If the patient's insurance information is incorrect or unavailable, the user selects a link to manually enter it. This is then passed to a Case Inquiry Team member, who initiates the BI.

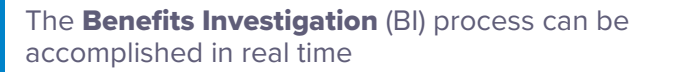

Patient-specific insurance information appears in real time\*

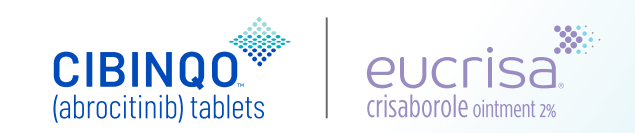

PfizerDermatologyHCPPortal.com

### PFIZER DERMATOLOGY patient **access**

# **Benefits investigation: 3 steps**

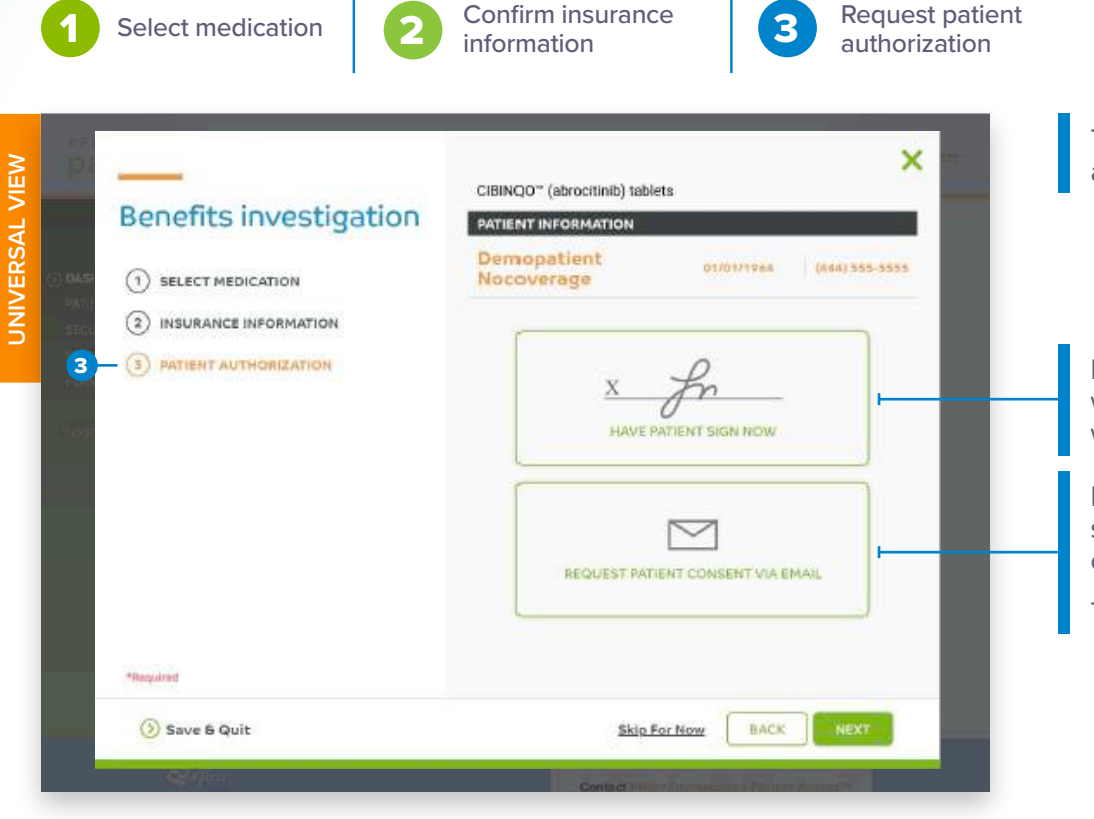

Confirm insurance

The Benefits Investigation (BI) process can be accomplished in real time

Patient Authorization forms can be signed electronically while the patient is in the HCP office. The signed forms will remain on file in the HCP Portal

If Patient Authorization forms are not on file, they can be sent to the patient by email, or the patient can sign hard copies while they're in the HCP office

The user is then prompted to **Review Benefit Summary** 

PfizerDermatologyHCPPortal.com

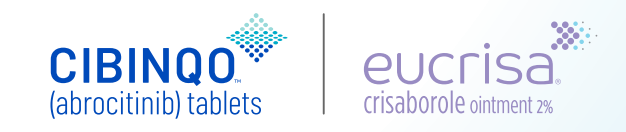

# **Requesting prior authorization**

Completing and submitting a Prior Authorization (PA) request can be done online. The request is initiated on the **Patient status** page.

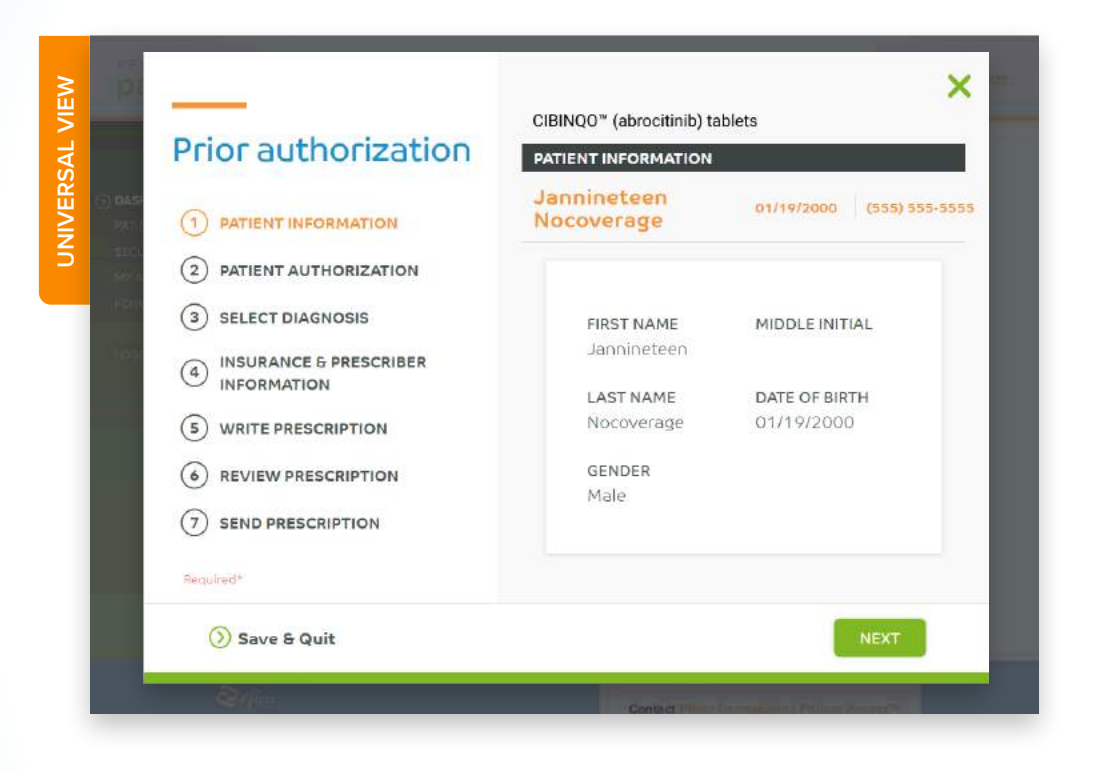

PfizerDermatologyHCPPortal.com

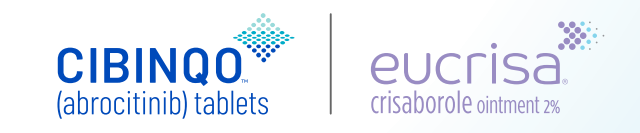

# prizer dermatology patient ôccess

# **Copay Savings Program**

Activating a Copay Savings Card for eligible, commercially insured patients is initiated on the Patient status page.

| I                     | C Back                                                                                                    |                                                                                                    |                                                                                                    |                                                                                                    |
|-----------------------|----------------------------------------------------------------------------------------------------|----------------------------------------------------------------------------------------------------|----------------------------------------------------------------------------------------------------|----------------------------------------------------------------------------------------------------|
| DASHBOARD<br>PATIENTS | la w conner                                                                                                    |                                                                                                    |                                                                                                    |                                                                                                    |
| SECURE                | Jasmine Aladdin                                                                                                    | To                                                                                                    | edit additional patient informati                                                                                    | m, piesse call 1-844-496-8707 🖪                                                                                |
|                       | Edit<br>DOB<br>01/05/1990                                                                                                    | GENDER<br>F                                                                                                | PHONE NUMBER<br>234-234-2342                                                                                         | EMAIL ADDRESS<br>aithana.kondrallağısone<br>sushealth.com                                                      |
| IESOURCES             | View All Patien                                                                                                    | tInformation                                                                                               |                                                                                                    |                                                                                                    |
|                       | <ul> <li>CEINQ0" (strootinib) to</li> </ul>                                                                                               | biets                                                                                                    |                                                                                                    |                                                                                                    |
|                       | - OBINGS" (abreatinit) to<br>Actions                                                                                                    | b late                                                                                                    | r                                                                                                    |                                                                                                    |
|                       | - OBNOD" (direction) in<br>Actions<br>Benefits                                                                                            | Prior                                                                                                    | L<br>Copay Savings                                                                                                   | Pfizer Patlent                                                                                                 |
|                       | - CEINQO" (absorbed) to<br>Actions<br>Benefits<br>Investigation                                                                           | Prior<br>Authorization                                                                                     | L<br>Copay Savings<br>Card                                                                                           | Pfizer Patient<br>Assistance<br>Program                                                                        |
|                       | - CENQ2" (decided) in<br>Actions<br>Benefits<br>Investigation<br>Determine<br>benefit, covera<br>requirements,<br>and coding<br>guidance. | Prior<br>Authorization<br>Determine<br>whether<br>insurance will<br>cover the<br>prescribed<br>medication. | Copay Savings<br>Card<br>Reduce eligible<br>patients' out-of-<br>pocket costs by<br>using the Copay<br>Savings Card. | Pfizer Patient<br>Assistance<br>Program<br>Help patients<br>who may be<br>eligible complete<br>the application |

### Eligible, commercially insured patients with coverage for CIBINQO<sup>®</sup> pay as little as **\$0 per month**

• Eligible, commercially insured patients with coverage for EUCRISA® pay as little as **\$10 per month per tube** 

• Patients enrolled in Pfizer Dermatology Patient Access pay as little as \$35 if they have commercial insurance that does not cover EUCRISA\*

\*Eligibility required. No membership fees. For CIBINQO, the maximum benefit per patient is \$15,000 per calendar year. For EUCRISA, individual savings limited to \$970 per tube or \$3,880 in maximum total savings per calendar year. Only for use with commercial insurance. If you are enrolled in a state or federally funded prescription insurance program, you may not use the copay card. Terms and conditions apply.

### PfizerDermatologyHCPPortal.com

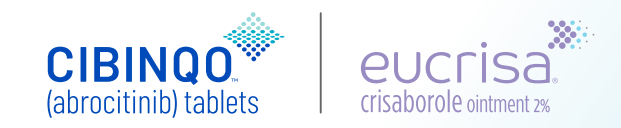

# **Enrolling patients in the Copay Savings Program**

To successfully enroll a patient into the Copay Savings Program, user must:

- Attest to receiving the patient's **consent**
- Answer questions to determine patient eligibility

Once complete, users have the option to either print the card or email it to the patient.

| pa             |                                                                                                    | CIBINQO" (abrocitinib) tablets                                                                                                    |
|----------------|----------------------------------------------------------------------------------------------------|----------------------------------------------------------------------------------------------------|
|                | program                                                                                                    | PATIENT INFORMATION                                                                                                    |
|                | P3                                                                                                    | Johnnie Apple 09/18/1965 (832) 444-2433                                                                                                    |
| D/<br>PA<br>SE | CONSENT     SELECT OPTIONS                                                                                                    | Pfizer Dermatology Patient Access™ Copay<br>Savings Card for Eligible Commercially<br>Insured Patients:                                                                                                    |
| CE<br>M        | Copay Savings Card:<br>TERMS AND CONDITIONS                                                                                                    | <ul> <li>Patients whose insurance covers CIBINQO™ (abrocitinib) pay as little as \$0</li> <li>Financial restrictions, terms and conditions apply (available to the left).</li> </ul>                                                                                                    |
| FC<br>RE<br>LC | By using the Pfizer Dermatology Patient<br>Access™ Copay Savings Card, you<br>acknowledge that you currently meet<br>the eligibility criteria and will comply<br>with the terms and conditions<br>described below                                                                                                    | To determine if the patient is eligible for the Pfizer<br>Dermatology Patient Access™ Copay Savings Card, have the<br>patient answer the questions below and indicate the answer<br>in the boxes provided.                                                                                                    |
|                | <ul> <li>You are not eligible to use this card if you are enrolled<br/>in a state or federally funded prescription insurance<br/>program, including but not limited to Medicare,<br/>Medical, RICARE, Veterans Affars health care, a<br/>state prescription drug assistance program, or the<br/>Government Health Insurance Plan availabel in Puerto<br/>Rito: (formerly known as "La Reforma de Salod").</li> <li>You must have commercial Insurance. Offer is not<br/>yall for cash-paying patients.</li> </ul>                                                                          | Pfizer understands that your personal and health<br>information is private and will only use your information in<br>accordance with our <u>Privacy Policy</u> . The information you<br>provide will only be used by Pfizer and parties acting on its<br>behalf to send you the materials you requested as well as<br>other helpful product and/or related product information,<br>disease state information, offers, and services. |
|                | <ul> <li>By using this copay card at participating pharmacles,<br/>eligible patients with commercial prescription drug<br/>insurance coverage for CIBIROO<sup>®</sup> (baccottinit) may<br/>pay as little as 50 per month. Eligible patients with<br/>commercial prescription drug coverage may receive a<br/>maximum benefit of \$15,000 per calendar year,<br/>which is defined by the date of enrolment through<br/>December 31 st of the enrolment year. After a<br/>maximum of \$15,000, you will be responsible for<br/>paying the remaining monthly out-of-pocket costs.</li> </ul> | <ul> <li>I have confirmed that the insured is 18 years of age or older.</li> <li>Yes No.</li> </ul>                                                                                                    |

To receive a Copay Savings Card, patients must have commercial insurance and meet eligibility requirements

### PfizerDermatologyHCPPortal.com

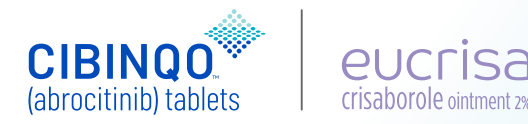

# **Patients page**

Selecting the **Patients** navigation tab takes the user to an alphabetized list of their enrolled patients. User can:

- Scroll and select a name from the list
- Use the A-Z sorter to locate patients whose last name begins with a selected letter
- Search patients by first name, last name, or date of birth (MM/DD/YYYY)

| patient                                                                                              | MATOLOGY<br>CCESS<br>Important Safety Information *   Prescribing Information *   Indication *                                 |                                                                                                    |
|----------------------------------------------------------------------------------------------------|----------------------------------------------------------------------------------------------------|----------------------------------------------------------------------------------------------------|
| DASHBOARD<br>PATIENTS<br>SECURE<br>MESSAGE<br>CENTER<br>MY ACCOUNT<br>FORMS &<br>RESOURCES<br>LOGOUT | Patients<br>ENROLL NEW PATIENT<br>24<br>ACTION REQUIRED                                                                        | Numbers in circles and surrounding color vary<br>based on how many are in each category<br>• Patients enrolled<br>• Patients needing action |
|                                                                                                    | Search patients by first name, last name or DOB (format must be MM/DD/YYYY)                                                    | Search bar                                                                                                    |
|                                                                                                    | A Patient Name DOB Status Prescriber A test O9/09/1978 A'test EUCRISA* (crisaborole) Hub Support / Copus Card - Stump, Timothy | A-Z sorter column<br>User can see where each patient is in the                                                                              |
|                                                                                                    | Patient Name DOB Status Prescriber                                                                                             | enrollment process                                                                                                    |
|                                                                                                    | Adddrduringenro 08/08/2000 0<br>II, Niketa                                                                                     |                                                                                                    |

### PfizerDermatologyHCPPortal.com

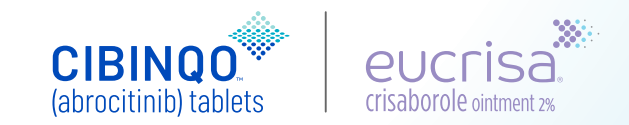

# Patient status page

When the user selects a patient listed on the Patients page, the Patient status page appears.

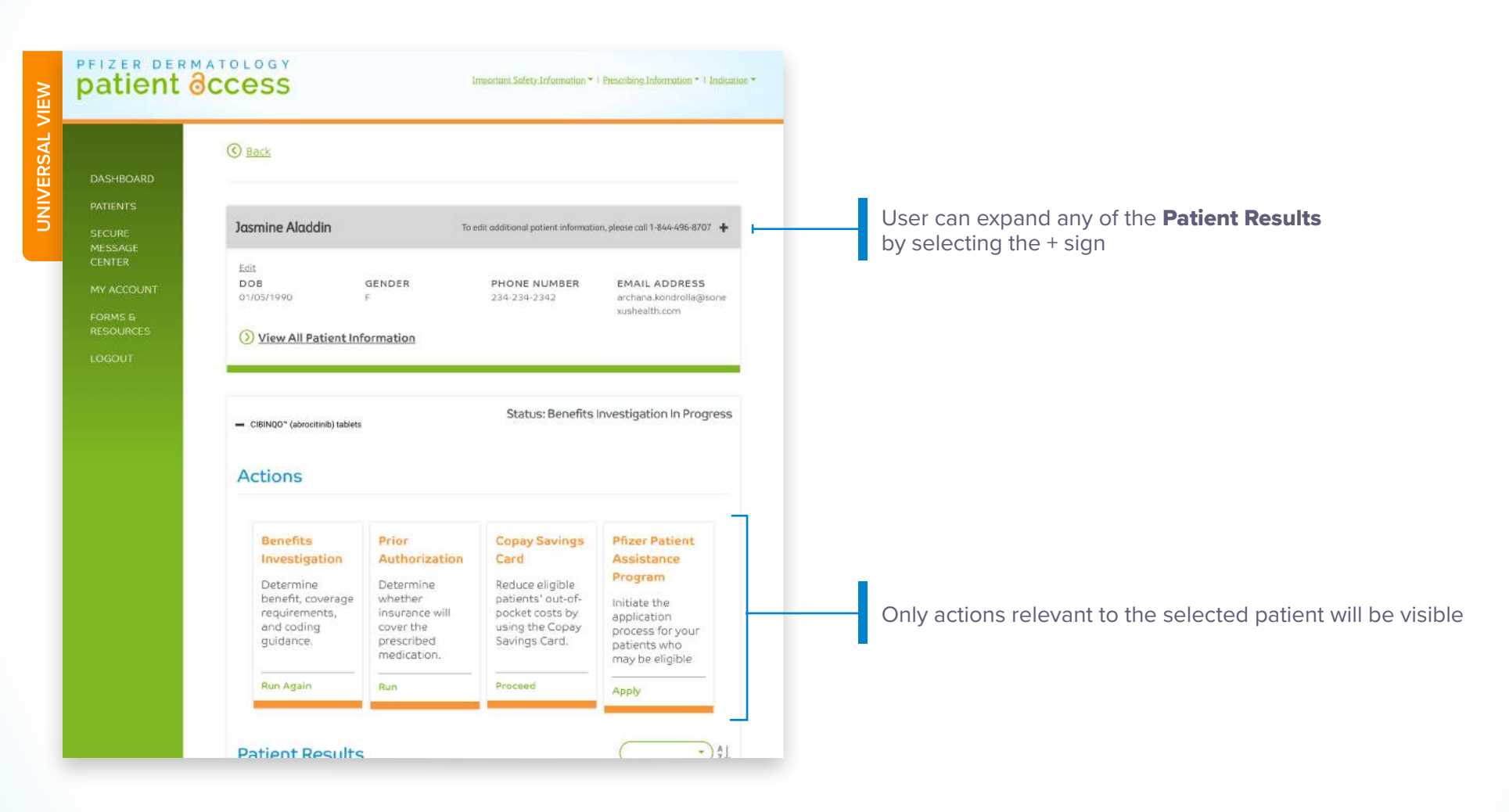

### PfizerDermatologyHCPPortal.com

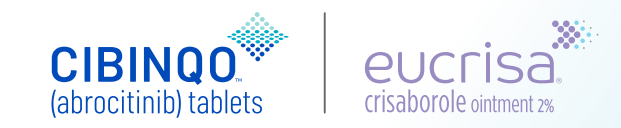

CIBINOO

(abrocitinib) tablets

Crisaborole ointment 2%

# prizer dermatology patient occess

# Patient status page: patient results

Scrolling down the Patient status page takes the user to Patient results.

| ationt           | CCOSS                                                                                    | Important Safety Info                                                   | armation *   Prescribing Information *   Indicar                                        |        | Patient Results                                             |                                                                          |
|------------------|------------------------------------------------------------------------------------------|-------------------------------------------------------------------------|-----------------------------------------------------------------------------------------|--------|-------------------------------------------------------------|--------------------------------------------------------------------------|
| attent e         | iccess                                                                                   |                                                                         |                                                                                         |        | NOT COVERED                                                 |                                                                          |
|                  |                                                                                          |                                                                         |                                                                                         |        | Benefits Investigation<br>Last Updated 02/28/2022           | E                                                                        |
| ASHBOARD         | C Back                                                                                   |                                                                         |                                                                                         |        | BENEFIT SUMMARY                                             | INSURANCE PLAN PHARMACY TYPES POINT Phimacy Mail Order Phirmacy          |
| CURE             | Aenroll Aenrollderm                                                                      | To edit additional patien                                               | it information, please call 1-844-496-8707 🕂                                            |        | COVERAGE ALERTS                                             |                                                                          |
| NTER             | Edit                                                                                     |                                                                         |                                                                                         |        | ExcessiveUtilization: Please verify the this medication!    | is patient does not have an excessive number of active prescriptions for |
| ACCOUNT          | 09/09/1972 M                                                                             | 050-121-2223                                                            | ABER EMAIL ADDRESS                                                                      |        | ALERTS                                                      |                                                                          |
| RMS 6<br>SOURCES | View All Patient Informa                                                                 | tion                                                                    |                                                                                         |        | FORMULARY STATUS<br>Unknown                                 | DRUG STATUS CODE<br>Pending PA                                           |
| GOUT             |                                                                                          |                                                                         |                                                                                         |        | PRIOR AUTHORIZATION REQUI                                   | RED?                                                                     |
|                  | - EUCRISA* (crisaborole)                                                                 | Sta                                                                     | tus: Prior Authorization Required                                                       |        |                                                             |                                                                          |
|                  | Actions                                                                                  |                                                                         |                                                                                         |        | 0.18                                                        | 444.20                                                                   |
|                  |                                                                                          |                                                                         |                                                                                         |        |                                                             | COTILIZED DATION DAY AMOUNT                                              |
|                  | Benefits                                                                                 | Prior Authorization                                                     | Copay Savings Card                                                                      |        | 193                                                         | 20.00                                                                    |
|                  | Investigation<br>Determine benefit,<br>coverage<br>requirements, and<br>coding guidance. | Determine whether<br>insurance will cover the<br>prescribed medication. | Reduce eligible<br>patients' out-of-pocket<br>costs by using the<br>Copay Savings Card. | Expa   | nding the Benefi                                            | ts Inquiry box provides:                                                 |
|                  | Run Again                                                                                | Run                                                                     | Proceed                                                                                 | • Info | ormation that inc<br>n(s), pharmacy ty<br>t-of-pocket costs | ludes the patient's insuran<br>vpes, deductible, and/or                  |
|                  | Patient Results                                                                          |                                                                         | - AL                                                                                    | • Co   | verage and othe                                             | r alerts, such as formulary                                              |
|                  | NOT CONTREP                                                                              |                                                                         | 400 M                                                                                   | ata    | tue and if prior a                                          | uthanization is required                                                 |

### PfizerDermatologyHCPPortal.com

# prizer DERMATOLOGY patient access

Thank you

For any questions, please call the Case Inquiry Team at 1-844-496-8707, available Monday-Friday, 8:00 ам to 8:00 рм ЕТ

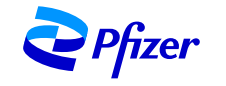

PP-ABR-USA-0422